# Busch-ComfortTouch РУКОВОДСТВО ПО ЭКСПЛУАТАЦИИ

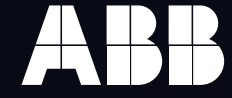

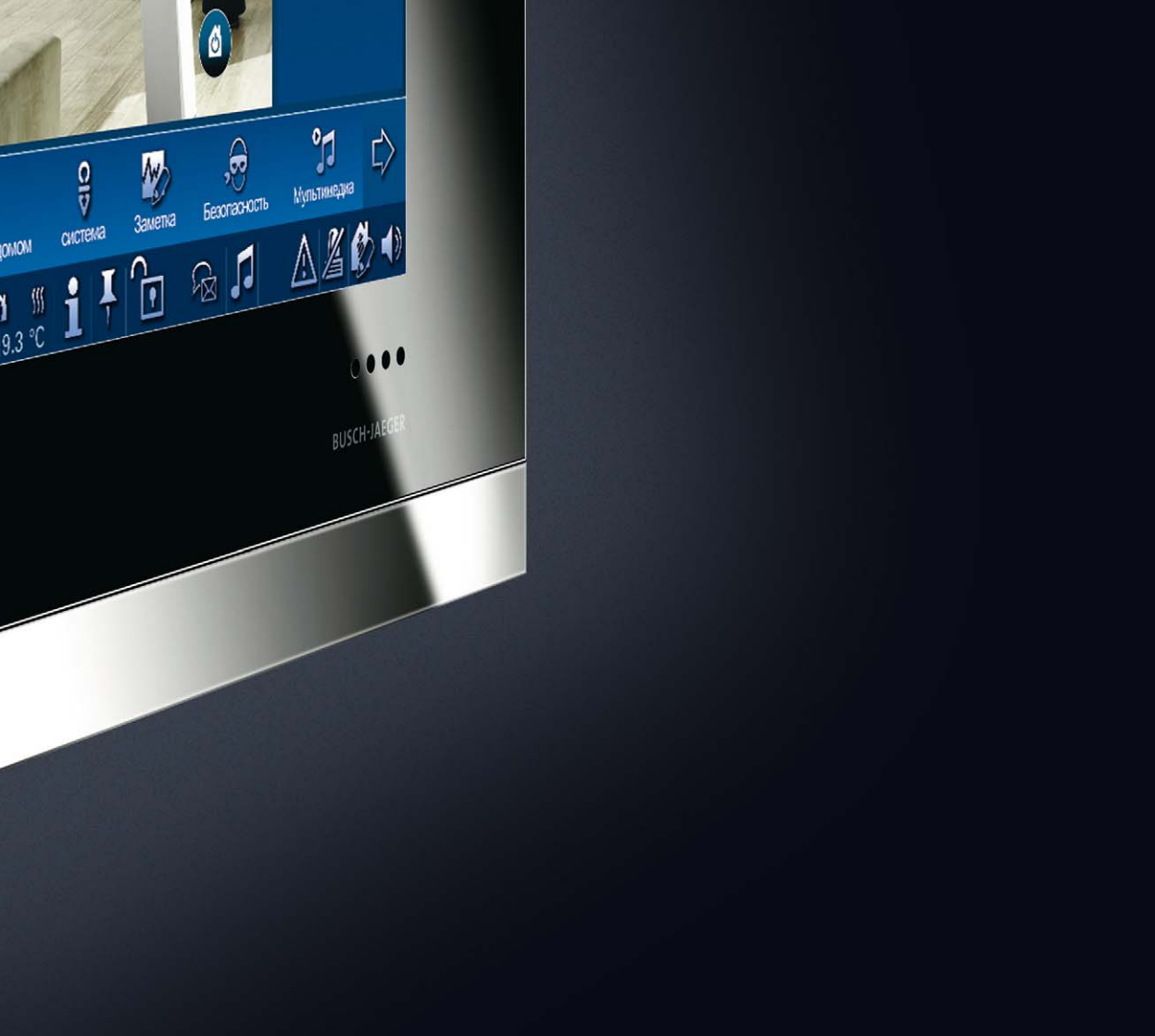

# **СОМFORT** - СЛОЖНОСТЬ ФУНКЦИЙ, ПРОСТОТА УПРАВЛЕНИЯ.

Следующие страницы ознакомят Вас с преимуществами данной системы управления зданием. Интуитивное управление позволит Вам без особых усилий освоить многогранные технические возможности устройства.

Система отличается простотой и удобством эксплуатации. В основе панели обслуживания этой умной системы управления домом компании Busch-Jaeger лежит специально разработанная концепция цветов, предусматривающая подбор для каждой зоны комфорта отдельного цвета.

# ЦВЕТА ИНТУИТИВНОГО УПРАВЛЕНИЯ.

- Сектор управления освещением оформлен в желтом цвете, как солнце.
- Сектор управления жалюзи голубой, как небо.
- Сектор управления системой климат-контроль оранжевый, как тепло.
- Сектор управления комплексными сцена риями помещений оформлен пурпурным цветом и обозначает ощущение жизни.

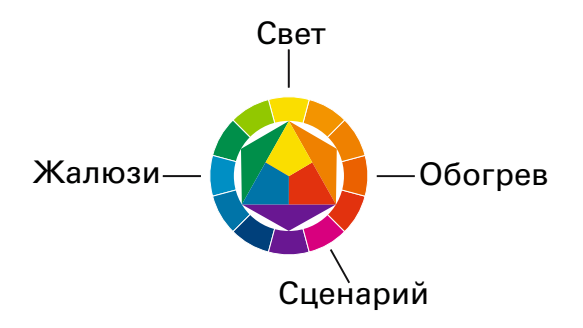

# СОДЕРЖАНИЕ

| БАЗОВАЯ МОДЕЛЬ                           | 6  |
|------------------------------------------|----|
| НАВИГАЦИЯ/МЕНЮ СОСТОЯНИЯ                 | 8  |
| МЕДИА ПЛЕЙЕР                             | 12 |
| УПРАВЛЕНИЕ ТЕМПЕРАТУРОЙ ПОМЕЩЕНИЯ        | 14 |
| БУДИЛЬНИК/ТАЙМЕР                         | 15 |
| ГОЛОСОВОЕ СООБЩЕНИЕ                      | 16 |
| видеосообщение                           | 18 |
| НЕДЕЛЬНАЯ ПРОГРАММА                      | 20 |
| ДИСТАНЦИОННОЕ ИК-УПРАВЛЕНИЕ              | 23 |
| РЕДАКТОР СЦЕНАРИЕВ                       | 24 |
| ЭЛЕКТРОННАЯ ПОЧТА/ПРОСМОТР ЛЕНТ НОВОСТЕЙ | 28 |

| НАБЛЮДЕНИЕ С ПОМОЩЬЮ КАМЕРЫ                                                     | 29 |
|---------------------------------------------------------------------------------|----|
| СИГНАЛИЗАЦИОННАЯ УСТАНОВКА/СООБЩЕНИЯ ОБ<br>АВАРИЙНОЙ СИТУАЦИИ ИЛИ НЕИСПРАВНОСТИ | 30 |
| ИМПОРТ/ЭКСПОРТ                                                                  | 32 |
| ЭКРАННАЯ ЗАСТАВКА                                                               | 34 |
| ДАТА/ВРЕМЯ                                                                      | 35 |
| СЕТЕВЫЕ НАСТРОЙКИ                                                               | 36 |
| СИСТЕМНЫЕ НАСТРОЙКИ                                                             | 39 |
| РЕГУЛИРОВКА ГРОМКОСТИ                                                           | 40 |
| УКАЗАНИЯ ПО УХОДУ                                                               | 41 |

# БАЗОВАЯ МОДЕЛЬ

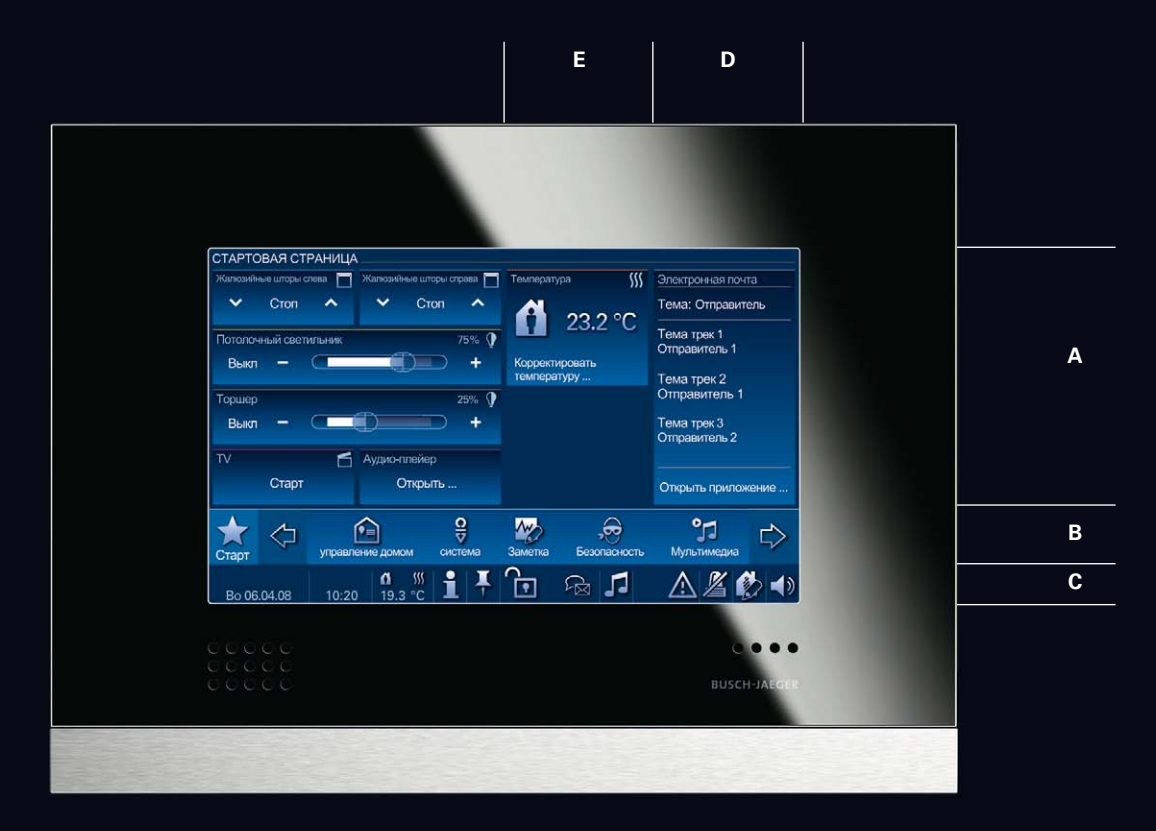

# БАЗОВАЯ МОДЕЛЬ

Все функции устройства Busch-*ComfortTouch* регулируются Вашими индивидуальными настройками. Поэтому и вид страниц оператора и названия функций одного устройства Busch-*ComfortTouch* будут отличаться от аналогичных характеристик другого устройства Busch-*ComfortTouch*. Принципиальная же структура остается неизменной.

- А ПАНЕЛЬ УПРАВЛЕНИЯ Она создана с учетом Ваших индивидуальных пожеланий.
- В НАВИГАЦИОННАЯ ПАНЕЛЬ Отображает меню, специально разработанное для Вашей квартиры.
- С МЕНЮ СОСТОЯНИЯС помощью символов отображает информацию о Вашей панели Busch-ComfortTouch.
- D RSS-FEEDS Вы можете активировать функцию отображения всех RSS-Feeds на стартовом экране.
- **Е РЕГУЛЯТОР ТЕМПЕРАТУРЫ В ПОМЕЩЕНИИ** Кроме индикации на панели состояния Вы можете вывести на экран дополнительное отображение температуры.

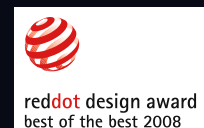

red dot award, communication design 2008 for Interface Design

# НАВИГАЦИЯ/ПАНЕЛЬ СОСТОЯНИЯ

### Bo 06.04.08

#### Вс 06 04 08 г

#### ОТОБРАЖЕНИЕ ДАТЫ

При нажатии на дату открывается меню выбора

"Недельная программа". Подробное описание этой функции вы найдете в разделе "Недельная программа".

### 10:20

10:20

### ОТОБРАЖЕНИЕ времени

A

19.3 °C

\$\$\$

При нажатии на время открывается меню выбора с возможностью настройки будильника и таймера. Подробное описаниеэтой функции в разделе

"Будильник/Таймер"

### **A** \$\$\$ 19.3 °C РЕГУЛЯТОР ТЕМПЕ-РАТУРЫ В ПОМЕ-

#### ШЕНИИ Отображает актуальную температуру в помещении, а также используемый рабочий режим. При нажатии на температуру открывается Регулятортемпературы в помещении. Подробное описаниеэтой функции в разделе "Регулятортемпературы помещения".

# ОТДЕЛ ОБСЛУЖИ-ВАНИЯ КЛИЕНТОВ

Индикация состояния системы и отображение сервисной информации при возникновении вопросов или неполадок.

Нажатие на булавку позволит Вам зафиксировать изображениена экране, в противном случае по истечении определенного времени экран Busch-ComfortTouch вернется к отображению стартового экрана.

БУЛАВКА

# ВХОД В СИСТЕМУ

Указывает на принадлежность вошедшего в систему к определенной группе. В случае, если на панели состояния не отображается соответствующий символ, вошедшему в систему присваивается статус "Гость"

# НАВИГАЦИЯ/ПАНЕЛЬ СОСТОЯНИЯ

# СООБЩЕНИЯ

После нажатия на этот символ появляется менювыбора. Вы можете выбрать между видеосообщением, голосовым сообщением или сообщением электронной почты.

## **—** МУЛЬТИМЕДИА

Нажав на этот символ, Вы откроете мультимедиа-плейер. Подробное опис ание функций Вы найдете в разделе "Мульти медиа-плейер".

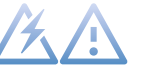

СООБЩЕНИЯ, СИГ-НАЛЫ ТРЕВОГИ

Вы можете получать указания, сообщения, сигналы тревоги. .Например, указание при вставке карты памяти SD или предупредительный сигнал при повреждении стекла (необходим оконный контакт).

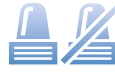

СИГНАЛИЗАЦИОНН АЯ УСТАНОВКА

После нажатия на символ появляется надпись "Войти в меню сигнализационной установки".

Подробное описаниеэтой функции в разделе

"Сигнализационная установка".

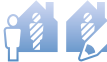

#### ИМИТАЦИЯ ПРИ-СУТСТВИЯ

Нажатием на этот символ Вы можете активировать режим имитации присутствия или инициировать создание нового алгоритма имитации присутствия. Во втором случае Busch-ComfortTouch ведёт непрерывную запись, чтобы постоянно поддерживать актуальность информации. Функция ИМИТАЦИЯ ПРИСУТСТВИЯ активируется при долгосрочных отлучках из дома, таких как, например, отпуск. Ваша система Comfort Touch будет включать и выключать свет, а также двигать жалюзи во время Вашегоотсутствия, создавая тем самым у стороннего наблюдателя полное ощущение присутствия хозяев дома.

# Сомборт тоисн

При нажатии на этот символ на экране появится регулятор уровня звука. Двигая регулятор, Вы можете задать определенный уровень громкости для всех рабочих процессов системы Comfort Touch. Внимание: В случае **VCTAHOBЛЕНИЯ ЗВVКО**вого режима "без звука" сигнал будильника невозможен.

# НАВИГАЦИЯ/НАВИГАЦИОННАЯ ПАНЕЛЬ

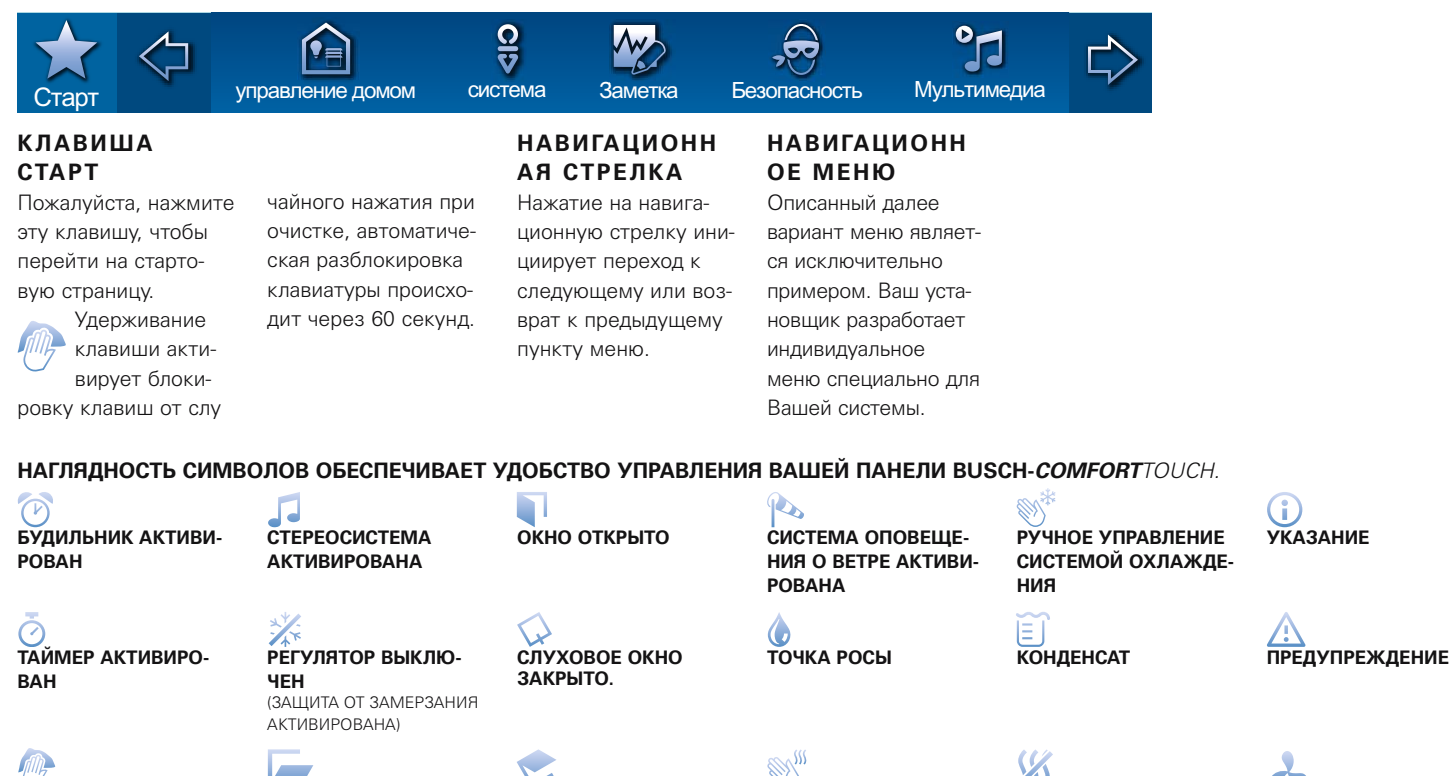

СЛУХОВОЕ ОКНО

ОТКРЫТО

РУЧНОЕ УПРАВЛЕНИЕ

СИСТЕМОЙ ОБОГРЕВА

РЕЖИМ ЗАШИТЫ ОТ

ЖАРЫ

СИСТЕМА КЛИМАТ-КОНТРОЛЯ ВКЛЮЧЕНА

ПРИ ЧИСТКЕ

БЛОКИРОВКА ОТ СЛУ-

ЧАЙНОГО НАЖАТИЯ

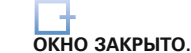

ОКНО ПРИОТКРЫТО

СВЕРХУ (ОТКИНУТО

10

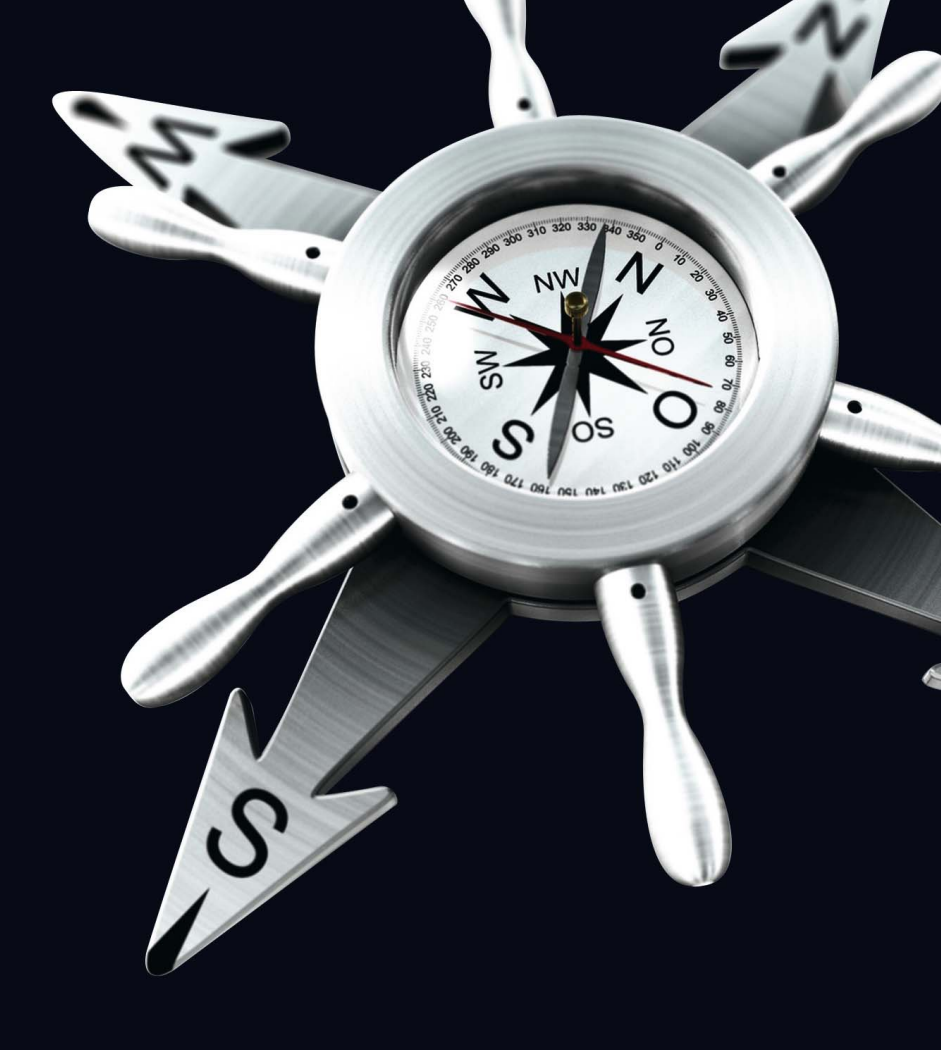

# 🞵 МЕДИА ПЛЕЙЕР

| МРЗ-ПЛЕЕР                                                                   | СЕРВЕР ФИЛЬМОВ                         |                               |                      |                          | карта памяти SD     |             |                           |                  |                          |
|-----------------------------------------------------------------------------|----------------------------------------|-------------------------------|----------------------|--------------------------|---------------------|-------------|---------------------------|------------------|--------------------------|
|                                                                             | Connon dura wan                        | Имя                           | Дата                 |                          |                     |             | Имя                       | Дата             |                          |
|                                                                             | Сервер фильмов 👻                       | 🗁 Amy Winehouse               | 30.03.2008           |                          | карта памяти 50 👻   | <b>b</b>    | Amy Winehouse             | 30-03-2008       |                          |
|                                                                             | Сервер фильмов                         | Rolling Stones                | 30.03.2008           |                          | На директорию вверх | Þ           | Rolling Stones            | 30-03-2008       |                          |
|                                                                             | Сервер фильмов                         | 🕒 Nelly Furtado               | 30.03.2008           |                          | Открыть директорию  | Þ           | Nelly Furtado             | 30-03-2008       |                          |
|                                                                             | USB-накопитель                         | 🕒 The Beatles                 |                      |                          |                     | Þ           | The Beatles               | 30-03-2008       |                          |
| Выбрать директорию 🖙 🖘 🕨 🔲 н м м 📬                                          | карта памяти SD<br>Переход по алфавиту | 🗁 U2                          |                      | Назад                    | Переход по алфавиту | ₽           |                           |                  | Назад                    |
| О Линейный 💿 📣 Панель 📣 🤇                                                   | × ^                                    |                               |                      | Показать                 | × ^                 |             |                           |                  | Показать                 |
| Старт 🗘 😥 😌 💥 🖓 Старт Туравление доком остема Замета Бекопкость Мульзимедна | старт 🗘 управл                         | рение домом система           | Заметка Безопасность | <b>93</b><br>Мультимедиа | старт 🗘 управ       | пение домом | е система Заме            | тка Безопасность | <b>УЈ</b><br>Мультимедиа |
| Bo 06.04.08 10.20 19.3 °C 1 🖡 🕞 🎵 🔏 🖗 🕕                                     | Bo 06.04.08 10:20                      | 0 <mark>0 ∭</mark> <b>1 ↓</b> | R 🞜                  | <u>/</u>                 | Bo 06.04.08 10:2    | 0 19.3      | <sup>∭</sup> c 1 <b>↓</b> | ₽ 7              | <u>%</u>                 |

## МЕДИА ПЛЕЙЕР

Нажав на символ **"Медиа-плейер"** на панели состояния или в соответствующем разделе навигационного меню, Вы перейдете к разделу Медиа Плейер.

В разделе Медиа-Плейер нажмите на **"Выбрать директорию"**, чтобы перейти к обозревателю данных. Вы можете выбрать между флеш-накопителем USB или картой памяти SD. Сетевой сервер с музыкой и фильмами предоставляется к Вашим услугам в качестве опции, в случае, если Вы захотите обратиться к ресурсам, доступным через сеть. Запросить данные можно, нажав на

**"Открыть директорию"**, а вернуться назад, нажав на **"На директорию вверх"**. Нажав **"Переход по алфавиту"** Вы перейдете к следующей букве.

Если Вы выбрали трек или папку, нажмите на **"Показать"**.

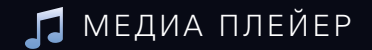

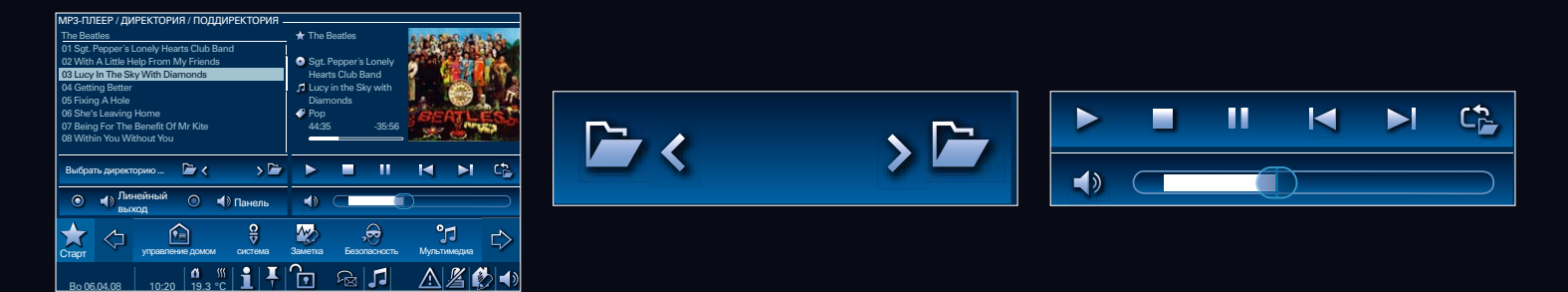

Теперь все выбранные Вами треки перенесены в плей-лист.

Линейный выход (Line-out): С помощью этой функции Вы можете осуществлять управление внешними акустическими устройствами.

Панель: Звук проходит через встроенный в сенсорную панель Busch-*ComfortTouch* громкоговоритель.

С помощью этих клавиш Вы можете перейти к предыдущей или последующей папке.

Для управления параметрами звука или видео служат следующие клавиши. Для регулирования громкости звука используйте передвижной регулятор.

Воспроизведение треков в произвольном порядке

-Повторное воспроизведение текущего трека

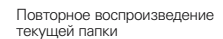

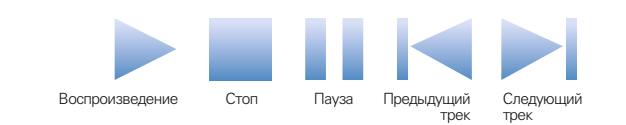

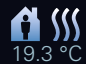

# РЕГУЛЯТОР ТЕМПЕРАТУРЫ В ПОМЕЩЕНИИ

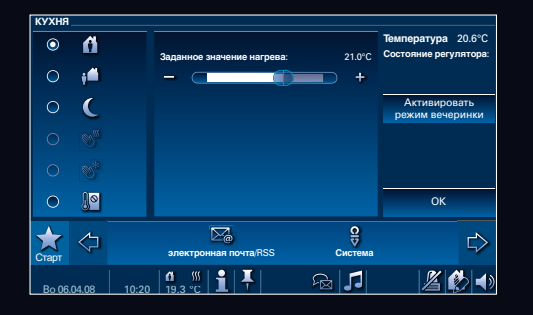

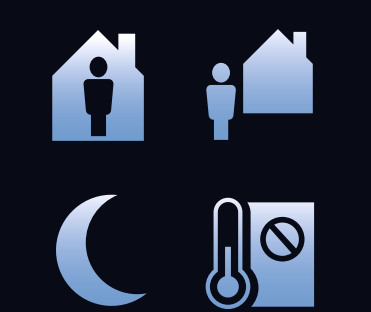

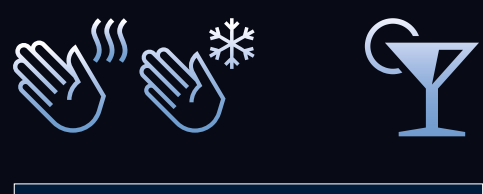

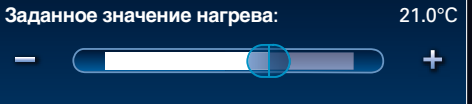

#### РЕГУЛЯТОР ТЕМПЕРАТУРЫ В ПОМЕЩЕНИИ

Нажав на температуру на стартовой панели или на соответствующее переключающее поле на одной из страниц меню, Вы переходите в раздел управления регулятором температуры в помещении.

#### Режимы работы

#### Комфорт

Здесь Вы имеете возможность устанавливать заданное значение нагрева, когда Вы дома. Установить заданное значение **"Охлаждения"** и **"Мощности вентилятора"** можно только в разделе управлениясистемой климат-контроля.

#### Режим ожидания

С помощью этой кнопки Вы устанавливаетезначение температуры, когда Вы вне дома.

#### Ночной режим

Эта функция дает возможность установки температуры на ночь.

#### Выключение

С помощью этой кнопки происходит выключение

обогрева. При этом Ваша отопительная система активирует режим защиты от замерзания/жары.

#### Ручное управление обогревом и охлаждением

В случае наличия у Вас системы климат-контроля, Вы имеете возможность регулировать с ее помощьюмощность вентилятора.

#### Вечеринка

Эта функция позволит Вам увеличить продолжительность работы Вашей системы обогрева, например, в случае, если гости все еще в доме, а обогрев отключается в 9.00.

Заданное значение нагрева Для изменения заданного значения нагрева используйте передвижной регулятор. Все состояния системы обогрева отображаются на панели состояния.

# 🔭 👌 БУДИЛЬНИК/ТАЙМЕР

| БУДИЛ    | ьник _                          |               |                                         |          |                            |                      |                 |                              |                 |
|----------|---------------------------------|---------------|-----------------------------------------|----------|----------------------------|----------------------|-----------------|------------------------------|-----------------|
| <u> </u> | <sup>едельник</sup><br>:00<br>+ | <u></u><br>0( | <sup>горник:</sup><br><u>)</u> :00<br>+ | <u> </u> | ада:<br>:00<br>+           | <u>Четве</u><br>00:( | арг:<br>00<br>+ | Информац<br>времени о<br>ния | ия о<br>переже- |
| <u> </u> | ница:<br>:00                    | <u> </u>      | /ббота:<br><u>)</u> :00                 | <u> </u> | скресенье:<br>5: <u>15</u> | ⊖ Bœ                 |                 | 🗋 Пропусти                   | пъ за           |
| -        | ÷                               | -             | +                                       | -        | ÷                          |                      |                 | Активиро<br>сценари          | вать<br>и       |
| Старт    | $\Diamond$                      | управлени     | е домом                                 | СИСТЕМА  | Заметка                    | Безопаснос           |                 | <b>93</b><br>Мультимедиа     | ⊳               |
| Bo 06.   | .04.08                          | 10:20         | <b>₫ ∭</b><br>19.3 °C                   | 1        |                            | Ra 🞜                 |                 | 1                            | 6               |

| БУДИЛЬНИК > СПЕЦИАЛЬНЫЕ КАДРЫ |            |              |              |                |            |         |                          |    |  |  |  |  |  |
|-------------------------------|------------|--------------|--------------|----------------|------------|---------|--------------------------|----|--|--|--|--|--|
| день                          |            | Разбудить    | Выкл         | Автоотключение | Опережение |         | Время опережени          | អេ |  |  |  |  |  |
| Понед                         | ельник     |              |              |                | ۵          | *       | <u>00</u> :00            |    |  |  |  |  |  |
| Вторні                        | ик         | Ø            | Ø            | Ø              | Ø          | ^       | -                        | ÷  |  |  |  |  |  |
| Среда                         |            | Ø            | Ø            | Ø              | Ø          |         |                          |    |  |  |  |  |  |
| Четвер                        | ЭΓ         | Ø            | ۷            | đ              | Ø          |         |                          |    |  |  |  |  |  |
| Пятни                         | ца         | Ø            | Ø            | ۷              | Ø          | ~       | назад                    |    |  |  |  |  |  |
| Суббо                         | та         | ۷            | Ø            | ۷              | ۷          | ≶       | ОК                       |    |  |  |  |  |  |
| Старт                         | $\Diamond$ | управление л | юмом         | система Заме   | жа Безопа  | асность | <b>уј</b><br>Мультимедиа | ⇔  |  |  |  |  |  |
| Bo 06.                        | 04.08      | 10:20        | 1 ∭<br>9.3 ℃ | i              | R          | 5       | <u>%</u>                 |    |  |  |  |  |  |

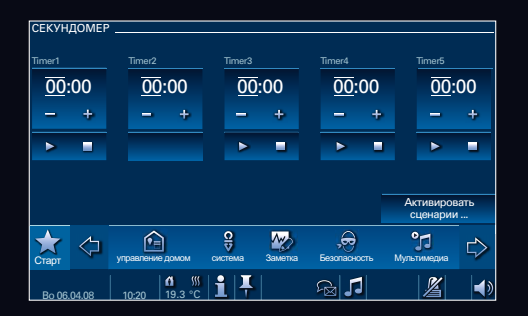

#### Будильник

Чтобы войти в раздел управления будильником, нажмите на кнопку время на панели состояния или на соответствующий значок навигационного меню.

Эта функция позволяет Вам установить время срабатывания будильника на каждый день. Поставив галочку, Вы активируете будильник. После этого соответствующий символ появится не панели состояния над индикатором времени.

Нажмите клавишу **"Все"**, если Вы хотите активировать все дни.

Нажмите клавишу "Пропустить завтра", если

Вам не нужно наводить будильник на следующий день.

Нажатием клавиши **"Активировать сценарий"** Вы активируете заданные сценарии. Функция обработки сценария доступна в разделе

"Сценарии/Эпизоды".

Нажав клавишу **"Опережение"**, Вы получаете возможность задать Время опережения. Благодаря этой функции можно,например, включить обогрев в ванной комнате за час до срабатывания будильника, чтобы во время принятия утреннего душа чувствовать себя комфортно в том температурном режиме, который Вам нужен. Клавиша **"ОК"** служит для сохранения и применения Ваших настроек.

#### Таймер

Нажатием на время или на соответствующий символ в навигационном меню вы можете выбрать функцию Таймер в окне выбора. Установите таймер на необходимое Вам значение. Инсталлятор может установить до 5 значений таймера. Нажмите клавишу **"Активировать** сценарий". Здесь Вы имеете возможность выбрать сценарии начала и окончания режима таймера . После того, как Вы совершили выбор, нажмите **"ОК"**, чтобы сохранить и применить Ваши настройки. Функция обработки сценария доступна в разделе **"Сценарии/Эпизоды"**.

# 🔓 голосовое сообщение

| ГОЛОСОВОЕ СООБЩЕНИЕ |            |                  |              |             |              |                          |     |  |  |  |  |
|---------------------|------------|------------------|--------------|-------------|--------------|--------------------------|-----|--|--|--|--|
| Ar                  | цресат     |                  | Ko           | личество со | ообщений     | 110000                   |     |  |  |  |  |
| Во                  |            |                  |              |             |              | HUBUE                    |     |  |  |  |  |
| го                  | сподин     | Достоевский      |              |             |              |                          |     |  |  |  |  |
| го                  | спожа Д    | Іостоевский      |              |             |              |                          |     |  |  |  |  |
| и                   | ия Досто   | ревский          |              |             |              |                          |     |  |  |  |  |
|                     |            |                  |              |             |              |                          |     |  |  |  |  |
|                     |            |                  |              |             |              | Открыть                  |     |  |  |  |  |
| Старт               | $\Diamond$ | управление домом | Система      | аметка      | Безопасность | <b>уј</b><br>Мультимедиа |     |  |  |  |  |
| Bo 06.              | .04.08     | 10:20 19.3 °     | 8 <b>i 4</b> |             | R 🕽          | <u> </u>                 | ≱∢» |  |  |  |  |

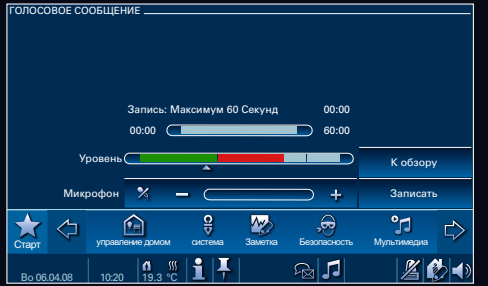

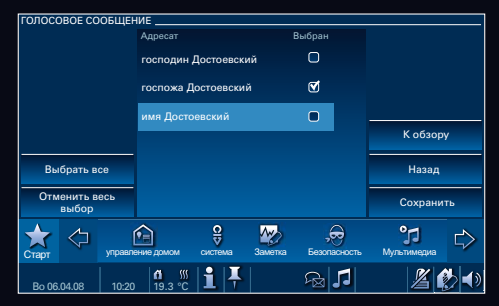

### голосовое сообщение

Навигационное меню или соответствующий символ на панели состояния позволит Вам перейти в раздел Голосовое сообщение.

Нажмите клавишу**"Новое"**, для записи голосового сообщения.

Прикоснитесь к клавише **"Записать"** и произнесите текст Вашего сообщения во встроенный микрофон.

Если эта операция заняла у Вас менее 60 секунд, нажмите клавишу **"Завершить запись"**. В противном случае запись завершится автоматически по прошествии 60 секунд. Нажмите клавишу **"Далее"**, чтобы найти в списке лицо, которому адресовано данное сообщение .

Нажмите **"Сохранить"**, чтобы подтвердить сообщение.

# 🔗 голосовое сообщение

| ГОЛОСОВОЕ СООБЩЕНИЕ       |                      |                          | ГОЛОСОВОЕ С | сообщение        |             |                    |                | [ | ГОЛОСОВОЕ ( | СООБЩЕНИЕ        |              |               |          |                      |
|---------------------------|----------------------|--------------------------|-------------|------------------|-------------|--------------------|----------------|---|-------------|------------------|--------------|---------------|----------|----------------------|
| Адресат                   | Количество сообщений | новое                    | Адресат     |                  | Количе      | ество сообщений    | HOROR          |   | Сообщен     | ие от            | Продол       | жительность в | секундах |                      |
| O Bce                     | 7                    |                          | 😐 Bce       |                  |             |                    |                |   | 06.04.20    | 98               |              |               |          | но                   |
| господин Достоевский      |                      |                          | господи     | ин Достоевский   |             |                    |                |   |             |                  |              |               |          |                      |
| госпожа Достоевский       |                      |                          | 🔵 госпожа   | а Достоевский    |             | 1                  |                |   |             |                  |              |               |          |                      |
|                           |                      |                          | имя Доо     | стоевский        |             | 0                  |                |   |             |                  |              |               |          | ĸ                    |
|                           |                      |                          |             |                  |             |                    |                |   |             |                  |              |               |          | Y,                   |
|                           |                      | Открыть                  |             |                  |             |                    | Открыть        |   |             |                  |              |               |          | Воспр                |
| Старт                     | ема Заметка Сообщен  | олосовое<br>ние (1) здиа | 📩 🗘         | управление домом | система Заи | иетка Безопасность | °р сътимедиа С |   | 📩 🗘         | управление домом | Система      | аметка Б      | <b>,</b> | <b>о</b> г<br>Мульти |
| Bo 06 04 08 10:20 19.3 °C | F & 1                | Z 🐼 🔹                    | Bo 06.04.08 | 10:20 19.3 °C    | 14          | R 1                | <i>1</i> 2 🚯 🖜 |   | Bo 06.04.08 | 10.20 19.3 9     | » <b>1 4</b> | 9             | ≥ 1      |                      |

Для прослушивания голосового сообщения прикоснитесь к соответствующему символу на панели состояния или в навигационном меню.

Нажмите клавишу **"Открыть голосовое сообщение"**.

Индикатором наличия нового сообщения служит зеленая точка.

Нажмите на название и затем на клавишу "Открыть".

Нажав на **"Воспроизвести"**, прослушайте сообщение.

Нажав клавишу **"Удалить"**, вы сотрете текущее голосовое сообщение.

Нажатие символа **"К обзору"** позволит вам перейти в раздел выбора пользователя.

ізору лить ізвести .

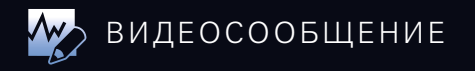

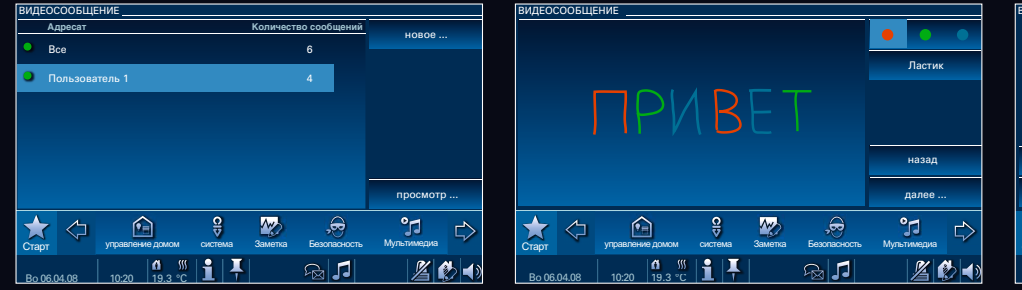

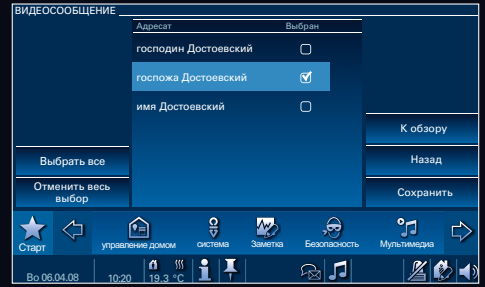

### видеосообщение

С помощью навигационного меню или панели состояния Вы можете перейти в раздел Видеосообщение.

Нажмите клавишу **"Новое"**, чтобы создать видеосообщение.

Оставьте сообщение для членов Вашей семьи или других лиц. Для этого лучше всего использовать специальный стик. Нажав **"Далее"** Вы перейдете к следующей странице. Выберите адресата сообщения. Затем нажмите **"Сохранить"**. Панели состояния появится символ, индицирующий наличие нового сообщения

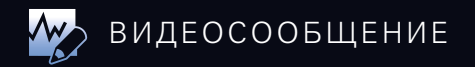

| голс | COBOE CC  | ОБЩЕНИЕ         |              |          |                     |                      |        |   |
|------|-----------|-----------------|--------------|----------|---------------------|----------------------|--------|---|
|      | Адресат   |                 |              | Количест | во сообщени         | й                    |        |   |
| •    |           |                 |              |          | 6                   |                      | новое  |   |
| •    | господин  | Достоевский     |              |          | 4                   |                      |        |   |
|      | госпожа , | Іостоевский     |              |          |                     |                      |        |   |
|      | имя Дост  | севский         |              |          |                     |                      |        |   |
|      |           |                 |              |          |                     |                      |        |   |
|      |           |                 |              |          |                     | r                    | росмот | p |
| Стар |           | управление домо | ом система   | Заметка  | Открыть г<br>сообще | олосовое<br>эние (1) | медиа  | ⊳ |
| Во   | 06.04.08  | 10:20 19.3      | 🦉 <b>i</b> 🖡 |          | ₽ 7                 |                      | 1      | 8 |

| голосс            | BOE CO     | ОБЩЕНИЕ          |         |         |                          |                          |    |
|-------------------|------------|------------------|---------|---------|--------------------------|--------------------------|----|
| Экранно           | е сообще   | ние              |         |         |                          | 110000                   |    |
| 06.04.2           | 008/09:2   | 3:27             |         |         |                          | новое                    |    |
|                   |            |                  |         |         |                          |                          |    |
|                   |            |                  |         |         |                          | К обзор                  | ру |
|                   |            |                  |         |         |                          | Удалит                   | ь  |
|                   |            |                  |         |         |                          | Чтение                   |    |
| <b>Ж</b><br>Старт | $\Diamond$ | управление домом | СИСТЕМА | Заметка | <b>,</b><br>Безопасность | <b>уј</b><br>Мультимедиа | ⇔  |
| Bo 06.0           | 04.08      | 10:20 19.3 °C    | li F    |         | <b>₽1</b>                | 1                        | (ا |

| голо | COBOE (  | сообщение   |              |              |            |                  |             |        |  |
|------|----------|-------------|--------------|--------------|------------|------------------|-------------|--------|--|
| F    | Адресат  |             |              |              | Количество | о сообщений      |             |        |  |
| • E  | Bce      |             |              |              |            | 7                | HOBOG       |        |  |
|      |          |             |              |              |            |                  |             |        |  |
| r    | осподи   | н Достоевск | ий           |              |            |                  |             |        |  |
|      |          |             |              |              |            |                  |             |        |  |
| r    | оспожа   | Достоевски  | ий           |              |            | 3                |             |        |  |
| ο.   | имя Лос  | тоевский    |              |              |            |                  |             |        |  |
|      |          |             |              |              |            |                  |             |        |  |
|      |          |             |              |              |            |                  |             |        |  |
|      |          |             |              |              |            |                  |             |        |  |
|      |          |             |              |              |            |                  | просмотр    |        |  |
|      | 4        | -           |              | 0            |            | $\cap$           | 0-4         |        |  |
|      |          | ] 🛾 🖻       |              | ¥            |            | _ , <del>0</del> | 11          | $\Box$ |  |
| Стар | π        | управлен    | ие домом     | система      | Заметка    | Безопасность     | Мультимедиа |        |  |
|      |          |             | <b>6</b> 555 | <b>     </b> |            |                  | <b>1</b>    | K ⊿a   |  |
| Bo   | 06.04.08 | 10:20       | 19.3 °C      |              |            |                  |             |        |  |

Чтобы прочесть сообщение, прикоснитесь к соответствующему символу на панели статуса. Затем нажмите на **"Открыть** сообщение".

Индикатором наличия нового сообщения служит зеленая точка. Нажмите на соответствующее имя пользователя и потом на "Просмотр", чтобы просмотреть сообщение.

Если в памяти устройства хранятся несколько сообщений, узнайте, нажав на зеленый квадрат, какое сообщение является новым. Выделите сообщение и затем нажмите "Читать", чтобы перейти в полноэкранный режим, и на "Редактировать", чтобы изменить сообщение и отправить его заново. Нажав "Удалить", Вы сотрете сообщение. Прикоснувшись к символу "Обзор", вы перейдете в раздел выбора адресата. Нажав на "Новое", Вы инициируете создание нового сообщения.

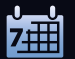

| СТАРТОВЫЙ ЭКРАН                                                          |                        | НЕДЕЛЬНАЯ ПРОІ | Pam <u>ma</u>    |               |                 |                                        | НЕДЕЛЬНАЯ ПРО | УГРАММА > НЕДЕЛЬНА | я программа > время                                                                                                    | я действия |                                                   |
|--------------------------------------------------------------------------|------------------------|----------------|------------------|---------------|-----------------|----------------------------------------|---------------|--------------------|----------------------------------------------------------------------------------------------------|------------|---------------------------------------------------|
| обогрев                                                                  |                        | Имя            |                  |               | Активно         |                                        | Время запуска | Сценарий           | Время действия                                                                                                    | Активно    |                                                   |
| <b>1</b> 9                                                               | 3°C                    | Недельная про  | грамма           |               | Ŭ               |                                        | ПО-ПЯ(13:48)  | <b>₫</b> 11        | s de la companya de la companya de l | ۲.         | 8                                                 |
| 4 <u>—</u> 13                                                            |                        | выходные       |                  |               | O               |                                        | ПЯТНИЦА(08:   | 00) 🗂 T2           |                                                                                                    | . ک        | ^                                                 |
|                                                                          | остиная                |                |                  |               |                 |                                        | YETBEPF(12:1  | 5) 🛃 T3            |                                                                                                    | đ          |                                                   |
|                                                                          |                        |                |                  |               |                 |                                        | никогда       | 6                  |                                                                                                    | 0          | Назад                                             |
|                                                                          |                        |                |                  |               |                 |                                        | никогда       | 6                  |                                                                                                    |            | <ul> <li>Установить время<br/>действия</li> </ul> |
|                                                                          |                        |                |                  |               |                 | Редактировать неде-<br>льную программу | никогда       | 1                  |                                                                                                    |            | У установить время<br>запуска                     |
| Открыть недельную пение домом система Заметка Бе                         | ропасность Мультичедиа | 📩 🗘            | управление домом | система Замет | ва Безопасность | <b>УЈ</b><br>Мультимедиа               | 📩 🗘           | управление домом   | система Заметка                                                                                                    | Безопасни  | <b>СТБ Мультимедиа</b>                            |
| программу <u>б</u> 55 <b>1</b> Т<br>Во 06.04.08 10:20 19.3 °С <b>1</b> Т | 5 🛛 🖉 🖏                | Bo 06.04.08    | 10:20            | <b>1</b>  ∓   | Ra 🎜            | Z 🔣 🖜                                  | Bo 06.04.08   | 10:20 19.3 °C      | <b>i</b>   <del> </del>                                                                                                    | 5          | l 🖉 🕑 🖜                                           |

### НЕДЕЛЬНАЯ ПРОГРАММА

Нажмите на дату на панели состояния или на соответствующий символ в навигационном меню.

Недельные программы вводятся в память Вашей панели Busch-ComfortTouch инсталлятором. Выберите необходимую Вамнедельную программу.

Нажмите на **"Редактировать недельную** программу".

Вы видите, когда и какие сценарии доступны и активны ли они. Если Вы хотите изменить время запуска, нажмите на "Установить время запуска".

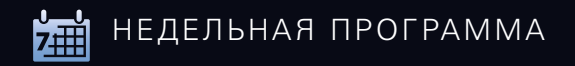

| неделы            | НАЯ ПРОГ                                                                                                    | PAMMA  | > НЕДЕЛІ  | НАЯ ПРО                                      | FPAMM.                | А > ПО-ПЯ           | (13:48) | _          |                          |      |  |
|-------------------|----------------------------------------------------------------------------------------------------|--------|-----------|----------------------------------------------|-----------------------|---------------------|---------|------------|--------------------------|------|--|
| по                |                                                                                                    |        |           | Сезс<br>Инф                                  | інная фу<br>ормациі   | чкция<br>а: выполне | ние нед | цельной пр | ограммы может (          | быть |  |
| ЧЕ                |                                                                                                    | СУ     |           | отср                                         | очено в               | результате          | срабат  | ывания се: | юнной фунции.            |      |  |
| во                | <ul> <li>Функции блогировки</li> <li>Отсрочка выполнения сезонной функции может быть ограниче-<br/>на с помощью параметров "Не ранее" и "Не подрее"</li> </ul> |        |           |                                              |                       |                     |         |            |                          |      |  |
| Время з           |                                                                                                    |        |           | Не до: Не после:                             |                       |                     |         |            |                          |      |  |
| -                 | <u>13</u> :48                                                                                                    |        |           | <u>00</u> :00 <u>00</u> :00 <sup>Назад</sup> |                       |                     |         |            |                          |      |  |
| -                 |                                                                                                    | ÷      |           | -                                            | ÷                     | -                   | ÷       |            | ОК                       |      |  |
| <b>Т</b><br>Старт | $\Diamond$                                                                                                    | управл | ение домо | м сис                                        | <b>О</b><br>▼<br>тема | Заметка             | Беэ     | опасность  | <b>уј</b><br>Мультимедиа | ⇔    |  |
| Bo 06             | .04.08                                                                                                    | 10:2   | 0 19.3    | <sup>∰</sup> 1                               | I.                    |                     |         | 5          | 1                        | 2    |  |

| НЕДЕЛЬНАЯ ПРОІ | ГРАММА > НЕДЕЛЬНАЯ | I ПРОГРАММА > BPEM | я действия <u> </u> |                              |
|----------------|--------------------|--------------------|---------------------|------------------------------|
| Время запуска  | Сценарий           | Время действия     | Активно             |                              |
| ПО-ПЯ(13:48)   | <b>⊟</b> ™         | <li>V</li>         | ⊠ ≈                 |                              |
| ПЯТНИЦА(08:0   | 90) 🗂 T2           |                    | ۸ 🗹                 |                              |
| HETBEPF(12:15  | S) 🗂 T3            |                    | đ                   |                              |
| никогда        | 6                  |                    | 0                   | Назад                        |
| никогда        | 6                  |                    | • •                 | Установить время<br>действия |
| никогда        | 6                  |                    | • *                 | установить время<br>запуска  |
| 📩 🗘            | управление домом   | система Заметка    | Безопасност         | <b>уј</b><br>Мультимедиа     |
| Bo 06.04.08    | 10:20 19.3 ℃       | 14                 | 1                   | <u>//</u>                    |

| НЕДЕЛЬНАЯ ПРОГ  | 'PAMMA > I | ЧЕДЕЛЬНАЯ ПР  | ограмма > инте | ЕРВАЛ ДЕЙС | твия  |                            |
|-----------------|------------|---------------|----------------|------------|-------|----------------------------|
| Интервал действ | вия        | N K           | <b>Holm</b>    |            |       |                            |
| Праздничные     |            | •             | ۰              | 0          | *     |                            |
| свободные дн    | ни         | 0             | 0              | 0          | ^     |                            |
| выходные        |            | 0             | 0              | 0          |       |                            |
| Праздничные     | дни        | 0             | 0              |            |       | назад                      |
| Отпуск          |            | 0             | •              |            | ~     | обработка<br>достоверности |
| Отпуск          |            | ۲             | •              |            | *     | ОК                         |
| 📩 🗘             |            | электронная   | очта/RSS       | Си         | Стема | ⇔                          |
| Bo 06.04.08     | 10:20      | 0 ∭<br>19.3 ℃ | 1 <b>F</b>     |            | 1     | Z 🔣 🔹                      |

Чтобы выбрать день, нажмите на соответствующий день. Выбранный Вами день выделится цветом.

Сезонная функция: Ваши жалюзи автоматически поднимаются каждый день несколькими минутами раньше или позже в зависимости от поры года.

Активировав функцию блокировки, Вы можете запрограммировать заданные значения времени с помощью клавиш "Не ранее" и "Не позднее" для использования в рамках Сезонной функции Нажмите **"ОК"**, чтобы войти в раздел Обзор.

Выберите один из сценариев и затем нажмите на **"Определить диапазон действия"**, чтобы перейти к следующей странице.

Используя символ **"Установить диапазон действия"** определите диапазон действия, например. для маркера **"Выходные"**. Нажатием на определенный день он маркируется и включается в определенный диапазон.

Для того чтобы выбрать диапазон действия для конкретного сценария, нажмите на один из трех вариантов.

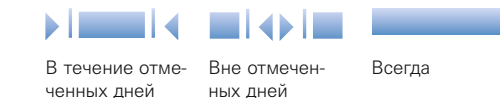

Если Вы отметили один и тот же день, например, как **"Свободные дни"** и **"Выходной"** и выбран режим **"За пределами"**, преимуществом пользуется последняя метка.

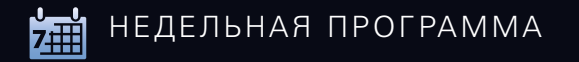

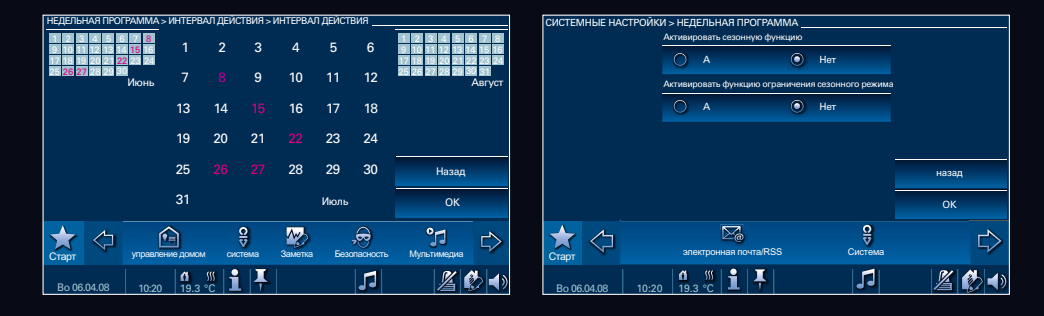

Нажмите на следующий месяц, чтобы редактировать его. Он сдвинется влево или вправо для редактирования.

Для выбора конкретных дней задействуйте клавишу **"ОК"**.

Вы можете редактировать диапазон действия также для других дней.

Нажмите "**ОК"**, чтобы сохранить и применить настройки.

Нажмите на **"Недельные программы"** и затем на **"Изменить"**.

В этом поле Вы можете активировать или деактивировать сезонную функцию и функцию блокировки.

Нажмите клавишу "ОК".

# 💿 ДИСТАНЦИОННОЕ ИК-УПРАВЛЕНИЕ

| ДИСТАНЦИОННОЕ ИК-УПРАВЛЕНИЕ |             |         |    |          | <b>ДИСТАНЦИОННОЕ ИК-УПР</b> |
|-----------------------------|-------------|---------|----|----------|-----------------------------|
| Функция                     | Значение пр | исвоено |    |          | Функция                     |
| 🖆 Активировать режим RTC    |             | Ø       | \$ |          | 🖆 Активировать режи         |
| 🖆 Настенный светильник, бра | bepho       | 0       | ^  |          | 🗂 Настенный светилы         |
| 🖆 Потолочный светильник     | bepho       | 0       |    |          | 🗂 Потолочный светил         |
| 🗂 Лампа для чтения          | bepho       | 1       |    |          | 🗂 Лампа для чтения          |
| 🖆 Жалюзийные шторы справа   |             |         | ~  | Сбросить | 🗂 Жалюзийные шторь          |
| 🗂 Жалюзийные шторы слева    |             | 0       | ⇒  | Обучить  | 🗂 Жалюзийные шторь          |
| 📩 🗘                         | сервис      |         |    | ⇔        | 📩 🗘                         |
| Bo 06.04.08 01:20 19.3 °C   | i 4 🕞       | ₽ 🖌     | 1  | Ø 1/     | Bo 06.04.08                 |

| ДИСТАНЦИОННОЕ ИК-УПРАВЛЕНИЕ |                          |           |   |          |
|-----------------------------|--------------------------|-----------|---|----------|
| Функция                     | Значение                 | присвоено |   |          |
| 🖆 Активировать режим RTC    |                          | Ŭ         | * |          |
| 듐 Настенный светильник, бра | bepho                    | 0         | ^ |          |
| 🖆 Потолочный светильник     | bepho                    | Ο         |   |          |
| 🗂 Лампа для чтения          | bepho                    | ۷         |   |          |
| 🗂 Жалюзийные шторы справа   |                          | 0         | ~ | Сбросить |
| 🗂 Жалюзийные шторы слева    |                          | •         | ≽ | Обучить  |
| 📩 🗘                         | серви                    |           |   | ⇒        |
| Bo 06.04.08 00.20 19.3 °C   | <b> 1</b>   <b>+</b>  î• |           | 1 | Ø 1/.    |

### ДИСТАНЦИОННОЕ ИК-УПРАВЛЕНИЕ

Найдите в навигационном меню запись "Дистанционное ИК-управление".

В результате откроется окно, вид которого показан на картинке вверху: в левой его стороне описаны функции, управление которыми доступно посредством дистанционного ИК-управления.

Нажмите **"Обучить"**, чтобы присвоить определенную функцию пульту дистанционного управления.

После этого начнется отсчет 5-секундного интервала. В течение этого времени Вы

должны нажать одну из кнопок пульта дистанционного управления, чтобы запрограммировать эту кнопку на соответствующую функцию.

к, бра bepho ик bepho bepho

справа 1

лева 1

M

0

 Сбросить

Обучить

1

Если программирование прошло успешно, появится галочка в поле **"Присвоено"**.

Нажатие на "Сбросить" приведет к удалению соответствующей функции с выбранной кнопки. Вы можете выбрать между пультом Busch-Ferncontrol® IR и Beo4.

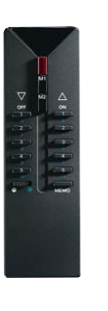

LIGHT

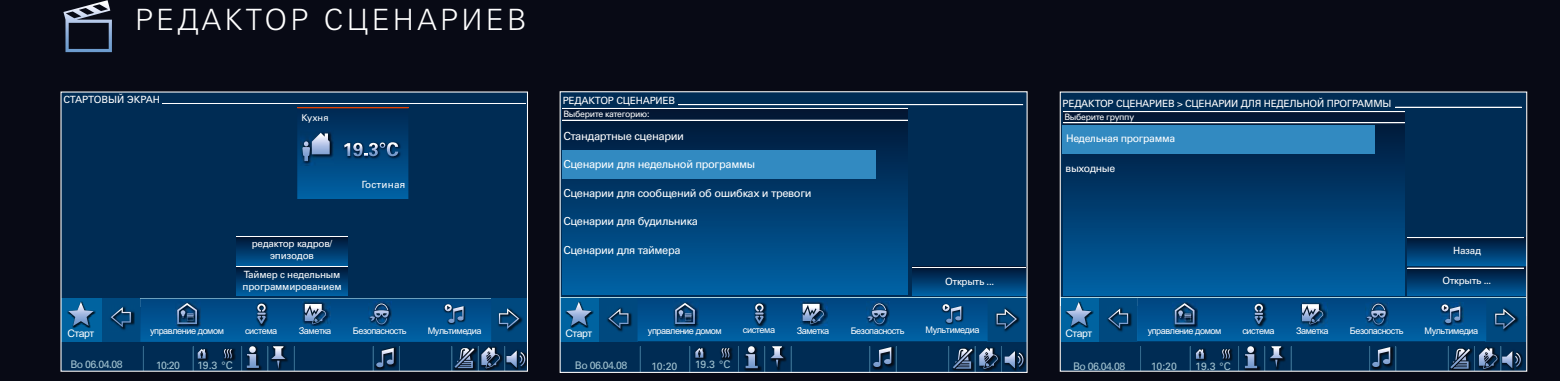

### РЕДАКТОР СЦЕНАРИЕВ

В навигационном меню выберите функцию Редактор сценариев.

Пример: "Управление домом".

Выберите категорию, в которой вы хотите изменить данный сценарий, и нажмите клавишу **"Открыть"**.

Если Вы хотите редактировать **"Сценарии** недельной программы", выберите соответствующую недельную программу.

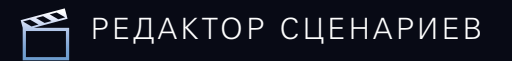

| НЕДЕЛЬНАЯ ПРОГРАММА > НЕДЕЛЬНАЯ ПРОГРАММА                                                                                                    |                                               | PEDAKTOP CLIEF   | НАРИЕВ > СЦЕНАРИИ ДЈ    | ля недельн   | ОЙ ПР > НЕДЕЛЬНАЯ ПРОГРА   | MMA1>T1   | РЕДАКТОР СЦЕНАРИЕВ > СЦЕНАРИИ ДЛЯ НЕ,               | ДЕЛЬНО > НЕДЕЛЬН | ля программа 1 > T1 |
|----------------------------------------------------------------------------------------------------|-----------------------------------------------|------------------|-------------------------|--------------|----------------------------|-----------|-----------------------------------------------------|------------------|---------------------|
| Имя Состояние Оставшееся время                                                                                                    | Описание 00:01  💮                             | Выбор            | о Задержка              | Значение     | Задержка:                  |           | Функция                                             | Использовать     |                     |
| 🖆 Смотреть телевизор 00:01                                                                                                    | Старт Стоп                                    | Потоло<br>светил | очный<br>1ьник 00:00    |              | - <u>00</u> '              | 01 +      | 🗂 Настольный светильник                             |                  |                     |
| 🖆 Принимать пищу 00:01                                                                                                    |                                               | Настен           | нный<br>зыник бра 00:01 | неверный     | Значение                   | 60%       | 🗂 Свет в прихожей                                   | 0 🔺              |                     |
| 🖆 Спать 00:01                                                                                                    | Быстрый прогон                                | 🛧 Жалю:          | зийные                  |              |                            | +         | 🗂 Жалюзийные шторы слева                            | đ                |                     |
|                                                                                                    | Назад                                         | 🗼 шторы<br>Жалао | а справа 00:01          | 0            |                            |           | 🖆 Наружное освещение                                | 0                |                     |
|                                                                                                    | обучить                                       | , Mano.          | зийныс                  |              | Добавить функцию           | Назад     | 🖆 Потолочный светильник                             | ۷ ک              | Назад               |
|                                                                                                    | редактировать<br>сценарии                     |                  |                         |              | Удалить функцию            | Сохранить | 🖆 Свет вход                                         | ⋼∣४              | Добавить            |
| Старт Старт                                                                                                    | ⇔                                             | 📩 🗘              | 1                       |              | сервис                     | ⊳         | старт 🗘                                             | сервис           | ¢                   |
| Bo 06.04.08 10:20 19.3 °C 1 7 🕞 🖓 🎜                                                                                                    | <u> 1</u> 1 1 1 1 1 1 1 1 1 1 1 1 1 1 1 1 1 1 | Bo 06.04.08      | 00 C →<br>10:20 19.3 °C | : <b>i</b> Ŧ | e 🕫 🗗                      | L 🚯 🖊     | Bo 06.04.08                                         |                  | 7 201               |
| Chapt         Chapt         Chapt <t< td=""><td>радах провата</td><td>Crapt</td><td>উ<br/>10:20 19.3 °C</td><td>1.</td><td>Удалить функцию<br/>серенис</td><td>Сохранить</td><td>Bo 06 04.06         10.20         19.3 °C         1</td><td>сервис</td><td>Добави</td></t<> | радах провата                                 | Crapt            | উ<br>10:20 19.3 °C      | 1.           | Удалить функцию<br>серенис | Сохранить | Bo 06 04.06         10.20         19.3 °C         1 | сервис           | Добави              |

Нажмите на сценарий, чтобы редактировать его.

Прикоснувшись к клавише **"Редактировать** сценарии", Вы перейдете на страницу, вид которой показан на рисунке вверху. Нажав на выбранный сценарий, а затем на стрелку, Вы сможете изменить последовательность записей внутри данного сценария. Нажмите на **"Добавить фунцкцию"**, чтобы дополнить сценарий новой записью. Отметьте галочкой функции, наличие которых необходимо в данном сценарии. Нажмите клавишу **"Добавить"**, чтобы включить их в выбранный сценарий.

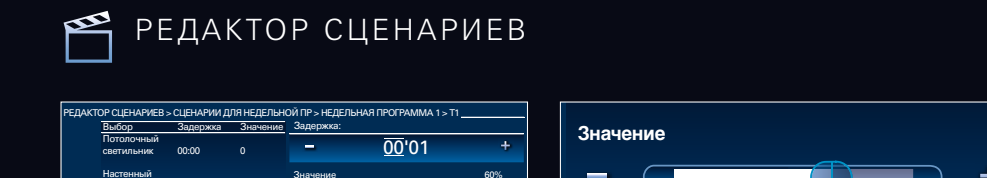

Назал

Сохранить

1/ 1/

 $\bigcirc$ 

Вверх

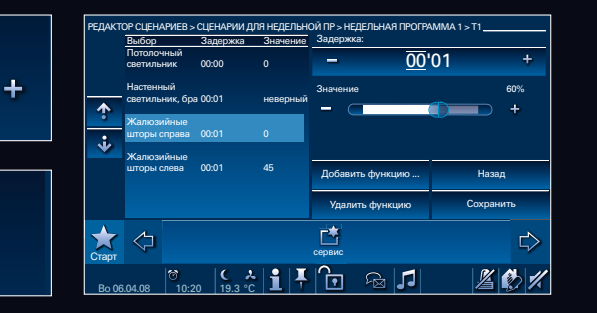

Изменяя значение времени задержки, Вы варьируете временной интервал между двумя действиями.

светильник, бра 00:01

шторы справа 00:01

Жалюзийные

шторы слева

♠

÷

Старт

Bo 06.04.08

новолиций

Добавить функцию ..

Удалить функцию

R 1

сервис

В разделе **"Параметр"** Вы устанавливаете, например, должны ли опуститься жалюзи, или задаете степень яркости Вашего потолочного светильника.

Вниз

Нажав на **"Удалить функцию"**, Вы сотрете выбранную функцию из списка.

Нажмите клавишу **"Сохранить"**, когда закончите редактирование. Ваши настройки будут сохранены и применены.

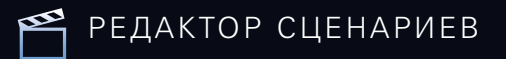

| НЕДЕЛЬНАЯ ПРО | ГРАММА > НЕДЕЛЬНАЯ ПРО | ГРАММА           |                           |
|---------------|------------------------|------------------|---------------------------|
| Имя           | Состояние              | Оставшееся время | Описание 00:01 🚷          |
| 🖆 Смотреть    | телевизор              | 00:01            | Старт Стоп                |
| 🗂 Принима     | гь пищу                | 00:01            |                           |
| 🗂 Спать       |                        | 00:01            | Быстрый прогон            |
|               |                        |                  | Назад                     |
|               |                        |                  | обучить                   |
|               |                        |                  | редактировать<br>сценарии |
| 📩 🗘           |                        | сервис           | ⇔                         |
| Bo 06.04.08   | 10:20 <b>€ ☆</b> 1     | F 🖻 🖓 🎜          | <i>∐ € 1</i> /            |

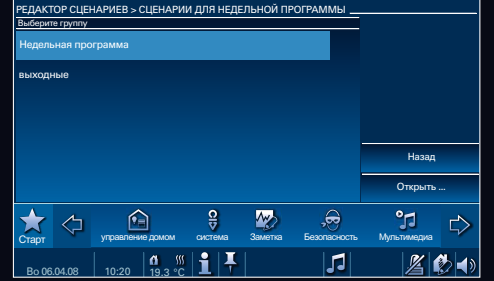

| РЕДАКТОР СЦЕ      | НАРИЕВ           |             |         |              |                          |      |
|-------------------|------------------|-------------|---------|--------------|--------------------------|------|
| Выберите категори | 1101             |             |         |              |                          |      |
| Стандартные с     | ценарии          |             |         |              |                          |      |
| Сценарии для      | недельной програ | ммы         |         |              |                          |      |
| Сценарии для      | сообщений об ош  | ибках и тре | воги    |              |                          |      |
| Сценарии для      | будильника       |             |         |              |                          |      |
| Сценарии для      | таймера          |             |         |              |                          |      |
|                   |                  |             |         |              | Открыть                  |      |
| 📩 🗘               | управление домом | Система     | Заметка | Безопасность | <b>уј</b><br>Мультимедиа | ⇔    |
| Bo 06.04.08       | 10:20 19.3 °C    | i Ŧ         |         | 1            | 1                        | (ب 🕲 |

Нажмите клавишу **"Обучить"**, если Вы создали для себя уютную атмосферу и хотите создать Ваш собственный новый сценарий. Отметьте галочкой поле **"Быстрый про**гон" и при нажатии клавиши **"Старт"** сценарий будет без значения задержки однократно выполнен с целью проверки. Нажмите клавишу **"Назад"** в случае, Если Вам необходимонапример, вернуться в список выбора групп, чтобы редактировать другой сценарий. Нажмите клавишу **"Назад"**, если хотите вернуться в список выбора категории. Здесь Вы можете редактировать сценарии для другой категории.

# 🖂 ЭЛЕКТРОННАЯ ПОЧТА/ПРОСМОТР ЛЕНТ НОВОСТЕЙ

| ЭЛЕКТРОН       | НАЯ ПОЧТА              |                     |       |         |          | 3 | ЛЕКТ <u>РОННАЯ</u> | ПОЧТА                |      |
|----------------|------------------------|---------------------|-------|---------|----------|---|--------------------|----------------------|------|
| Тема           | Отправитель            | Дата                | Время | Ø       | 05       |   | Тема               | Отправитель          | Да   |
| Привет         | имя Достоевский        | 05.04.2008          | 15:44 |         | ООНОВИТЬ |   | Привет             | имя Достоевский      | 05   |
| Встреча        | а господин Достоевский | 02.04.2008          | 09:25 |         |          |   | Встреча            | господин Достоевский | 02   |
|                |                        |                     |       |         |          |   |                    |                      |      |
|                |                        |                     |       |         |          |   |                    |                      |      |
|                |                        |                     |       |         |          |   |                    |                      |      |
|                |                        |                     |       |         |          |   |                    |                      |      |
|                | просмотр лент новостей |                     |       |         |          |   |                    |                      |      |
|                | злектронная почта      |                     |       |         | читать   |   |                    |                      |      |
| <b>Т</b> арт < | Электронная            | л<br>@<br>почта/RSS |       | Система |          |   |                    | электронная п        | очта |
| Bo 06.04       | .08 10:20              | i  <b></b> ₽        |       | 5       | Z 🔣 📣    |   | So 06.04.08        | 10:20 19.3 °C 1      | ] ]  |

| ПРОСМОТР Л  | НТ НОВОСТЕЙ            |            |               |
|-------------|------------------------|------------|---------------|
| Источник    | На стартовую страницу  |            |               |
| сообщения   | •                      |            |               |
| Погода      | O                      |            |               |
|             |                        |            |               |
|             |                        |            |               |
|             |                        |            |               |
|             | просмотр лент новостей |            |               |
|             | электронная почта      | Обновить   | Открыть       |
| 📩 🔶         | электронная почта/RS   | SS Система | ⇔             |
| Bo 06.04.08 | 10:20 19.3 °C 1        | 1          | <u> 1</u> 🖉 📣 |

#### ЭЛЕКТРОННАЯ ПОЧТА/ПРОСМОТР ЛЕНТ НОВОСТЕЙ

С помощью символа Электронная почта Вы можете перейти к Вашим письмам, используя навигационное меню или панель состояния.

Нажмите клавишу "Электронная почта".

Нажмите **"Обновить"**, если требуется обновление данных Вашего почтового ящика.

Влемя //

€ Систем

.2008 15:44

Обновит

читать

<u>%</u>

Выбрав письмо и нажав на клавишу **"Читать"**, Вы можете просмотреть выбранное сообщение.

Индикатором поступления нового сообщения служит зеленый символ.

На сообщения электронной почты можно отвечать прямо из разделов голосовых или графических сообщений.

Для этого нажмите на стоящий рядом символ

или на соответствующую запись в навигационном меню.

Нажмите клавишу "Просмотр лент новостей".

Здесь Вы выбираете, какую конкретно программу для просмотра Вы хотели бы запустить.

Нажмите клавишу "Открыть".

Здесь Вы можете найти необходимое для просмотра сообщение. Нажмите **"Читать"**, чтобы просмотреть сообщение.

Нажмите **"Обзор"**, чтобы войти в раздел Обзор.

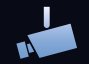

# НАБЛЮДЕНИЕ С ПОМОЩЬЮ КАМЕРЫ

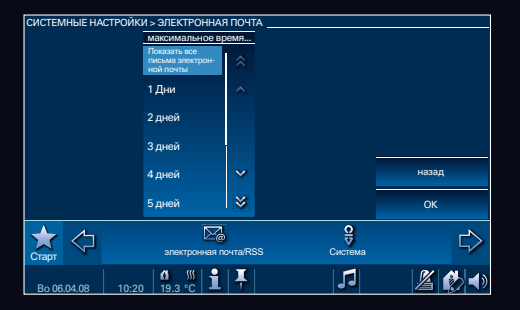

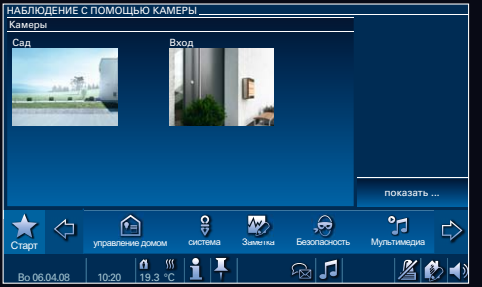

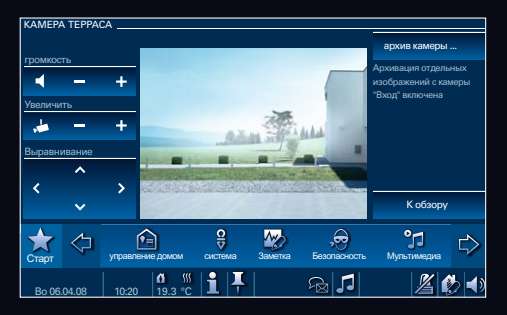

Нажмите на символ Busch-Jaeger.

Прикоснитесь к символу **"Системная** настройка".

Нажмите на клавишу **"Электронная почта"**, а затем на **"Изменить"**.

Страница примет вид, показанный на рисунке вверху.

Здесь Вы можете выбрать, какое сообщение из Вашего почтового ящика следует открыть. Нажмите клавишу **"ОК"**.

#### НАБЛЮДЕНИЕ С ПОМОЩЬЮ КАМЕРЫ

Использование в системе IP-камеры позволит Вам осуществлять наблюдение за прилегающей к дому территорией.

Здесь Вам доступен предварительный просмотр. Нажав на **"Показать"**, Вы перейдетев режим видеонаблюдения.

С помощью клавиш возможно управление IPкамерой, изменение уровня звука, а также приближение или удаление изображения с помощью функции зума. Если вы хотите просмотреть последние кадры съемки, просто нажмите на **"Архив** камеры".

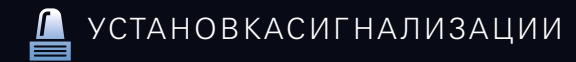

| СИГНАЛИЗАЦИОННАЯ УСТАНОВКА/УСТАНОВКА СИГНАЛИЗАЦИИ       | СИГНАЛИЗАЦИЮ > КОНТ                            | ТАКТ СИГНАЛИЗАЦИИ 1      |                |                                                       | СИГНАЛИЗАЦИЮ         |                  |                      |                                   |
|---------------------------------------------------------|------------------------------------------------|--------------------------|----------------|-------------------------------------------------------|----------------------|------------------|----------------------|-----------------------------------|
| Контур сигнализации Состояние Контролируется Обр        | Бработать контур                               | Состояние Кс             | онтролируется  | Указание:<br>Устраните причину сраба-                 | Контакт сигнализации | АЛЬТ. ПИН-КОД    |                      | обработка<br>сигнального контакта |
| Контакт сигнализации 1 Готов к активации                | устройство сигнализац<br>для установки на окно | ции<br>ОК                | 2              | тывания сигнала и нажми-<br>те "Игнорировать неполад- |                      | 000              | reeneruu Deereeneuuă | изменить PIN-код                  |
| Контакт сигнализации 2 Готов к активации                | зменить PIN-код                                |                          |                | ку" для поврежденного<br>контакта, чтобы иметь        |                      | 1 2 3            | господин достоевский | изменить PIN-код                  |
| (беззе                                                  | звучная тревога)                               |                          |                | возможность активировать<br>центральную систему       |                      | 4 5 (            | Установщик           | беззвучная тревога                |
|                                                         |                                                |                          |                | сигнализации!                                         |                      | 7 8 9            |                      |                                   |
|                                                         |                                                |                          |                | игнорировать                                          |                      | 0.51             | <b>F</b>             |                                   |
|                                                         | Активировать                                   |                          |                | к обзору                                              |                      | UEN              | ···                  | нечеткое                          |
|                                                         |                                                |                          |                | °-1 \                                                 |                      | Прервать         | ОК                   |                                   |
| Старт управление домом система Заметка Безопасность Мул | ультимедиа                                     | ние домом система Заметк | а Безопасность | Мультимедиа                                           | Старт                | электронная почт | a/RSS Система        | ∽                                 |
| Bo 06 04 08 10-20 19 3 % 1 7                            | Bo 06 04 08 10:20                              |                          | 5              | A 🗞 🔹                                                 | Bo 06 04 08 10:      |                  | F   1                | 1/2 10 10                         |

### СИГНАЛИЗАЦИОННАЯ УСТАНОВКА

Нажмите на находящийся рядом символ на панели состояния, а затем на клавишу

#### "Открыть установку сигнализации".

Будут отображены все подключенные цепи сигнализации и их статус.

Нажмите на один из контуров сигнализации, а затем на **"Обработать сигнальные** контакты".

Если статус не соответствует норме, активизация установки сигнализации невозможна. Прикоснувшись к символу **"Игнорировать"** Вы проигнорируете сообщение о неполадке и после этого можете снова активировать установку сигнализации, введя PINкод.

Нажмите **"Обзор"**, чтобы войти в раздел Обзор.

Нажатием клавиши "Изменить PIN-код", вы можете инициировать перепрограммирование установки сигнализации на новый PIN-код.

После ввода старого PIN-кода нажмите на

**"ОК"**. Теперь введите новый PIN-код. Нажмите клавишу **"ОК"**. Введите новый PIN-код повторно и нажмите **"ОК"**. Рекомендуется задать отдельный PIN-код для функции **"Беззвучная тревога"**.

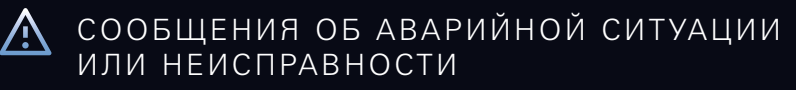

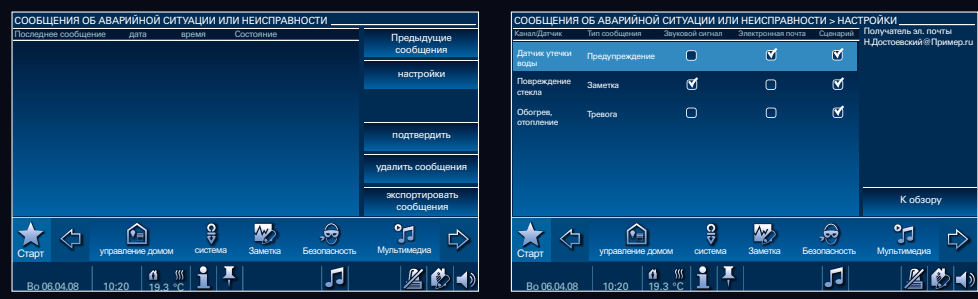

### СООБЩЕНИЯ ОБ АВАРИЙНОЙ СИТУАЦИИ ИЛИ НЕИСПРАВНОСТИ

Нажмите на **"Предыдущие сообщения"**, и система отобразит все подтвержденные сообщения. Нажав на **"Подтвердить"**, Вы квитируете сообщения. Прикоснитесь к символу **"Настройки"** и выберите вариант реагирования системы в случае возникновения тех или иных неполадок.

Вы можете выбрать между **"Звуковой сиг**нал", **"Электронное сообщение"** или **"Сценарий"**. Возможен выбор одновременно несколькихвариантов.

Символ **"Обзор"** позволяет Вам войти в раздел Обзор. Функция **"Удалить сообщения"** позволяет Вам удалить выделенное сообщение. Нажмите на клавишу **"Экспортировать сообщения"**, чтобы переместить сообщения на носитель данных.

# **О**ИМПОРТ/ЭКСПОРТ

| СИСТЕМНЫЕ НАС    | ТРОЙКИ                             |         |                     |
|------------------|------------------------------------|---------|---------------------|
| Области применен | ия                                 |         |                     |
| Сообщения об ав  | арийной ситуации или неисправности | *       |                     |
| Системные настр  | ойки                               | ^       |                     |
| будильник        |                                    |         | Калибровка дисплея  |
| Зимний сад       |                                    |         | Системные настройки |
| Недельная прогр  | амма                               | ~       | экспорт             |
| Зимний сад       |                                    | ⇒       | импорт              |
| 📩 🗘              | электронная почта/RSS              | Система | ⇔                   |
| Bo 06.04.08      | 10:20 19.3 °C 1 🕂                  | 5       | Z 🔣 🖜               |

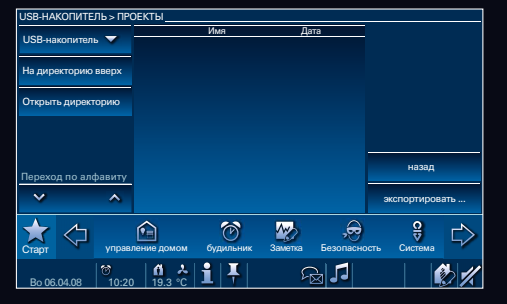

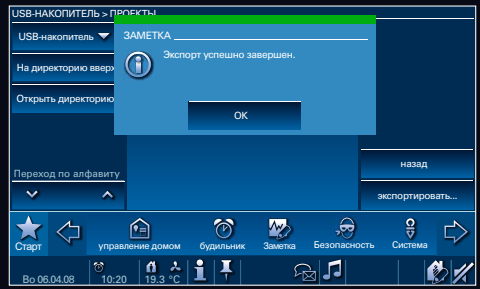

### ИМПОРТ/ЭКСПОРТ

Нажмите на символ Busch-Jaeger.

С помощью символа "Экспортировать" проект может быть перемещен.

Выберите, куда бы Вы хотели экспортировать проект: USB, карта памяти SD, собственный сервер. Функция **"Экспортировать"** позволяет Вам осуществить перемещение проекта.

Нажмите клавишу **"ОК"**, если проект был успешно экспортирован.

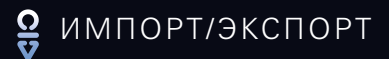

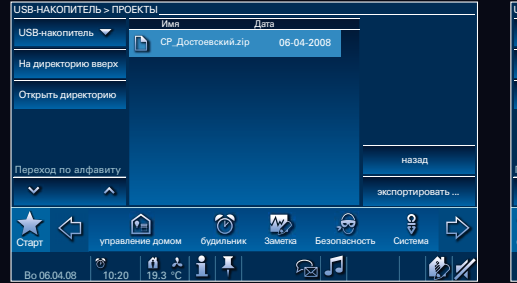

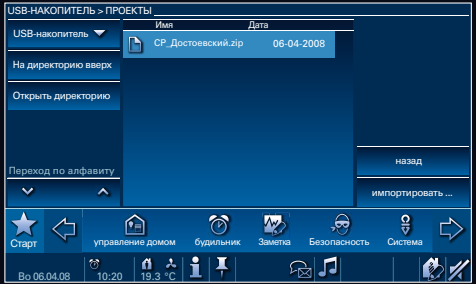

После этого Вы можете видеть экспортированные Вами данные в Вашей директории.

Нажмите символ Busch-Jaeger, а потом клавишу **"Импортировать"**.

Найдите проект на носителе данных: USB, карта памяти SD, собственный сервер. Выделите данные, а затем нажмите "Импортировать", чтобы добавить проект и загрузить его в память Вашей сенсорной панели Busch-ComfortTouch.

# 😫 ЭКРАННАЯ ЗАСТАВКА

| СИСТЕМНЫЕ НАС    | тройки                |                     |      |
|------------------|-----------------------|---------------------|------|
| Области применен | ния                   |                     |      |
| Просмотр лент н  |                       | *                   |      |
| Экранная застав  | a                     | ~                   |      |
| Дата и время     |                       | Калибровка дисплея  |      |
| Сообщение элек   | тронной почты         | Системные настройки |      |
| Секундомер       |                       | экспорт             |      |
| Сигнализацию     |                       | импорт зова         | ать  |
| 📩 🗘              | Sлектронная почта/RSS | Система             |      |
| Bo 06.04.08      | 10:20 19.3 °C 1 4     | J <u>2</u> (        | 2 ◀> |

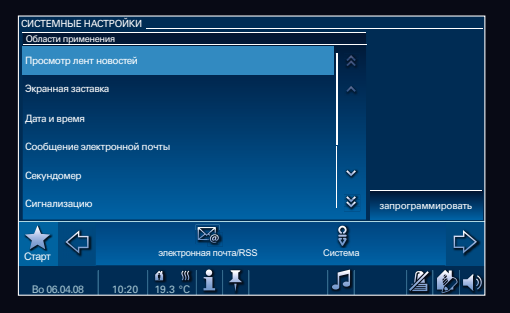

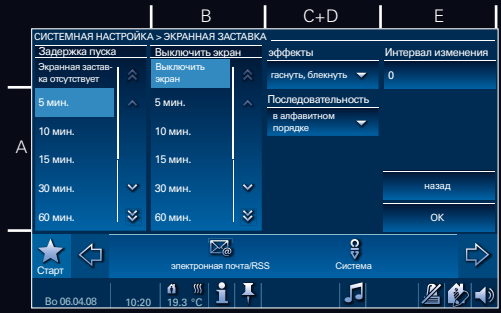

### ЭКРАННАЯ ЗАСТАВКА

Нажмите на символ Busch-Jaeger. Выберите функцию **"Система"** в навигационном меню. Затем нажмите **"Системные настройки"**. Страница примет вид, показанный на рисунке вверху.

Нажав на "Экранная заставка", а затем на "Запрограммировать", Вы получите возможность изменять настройки экранной заставки. Вы перейдете на страницу, вид которой показан на рисунке вверху.

- А В этом поле задайте время старта экранной заставки.
- В В этом поле задайте время, по проше ствии которого дисплей переходит в режим ожидания.
- С Здесь Вы можете установить эффекты (только для картинок).
- D Здесь установите последовательность картинок.
- Е В этом поле задайте время смены картинок.

Нажмите клавишу **"ОК"**, чтобы сохранить и применить Ваши настройки.

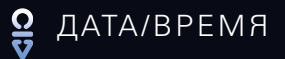

| СИСТЕМНЫЕ НА       | СТРОЙКИ                                      |                     |        |  |  |  |  |  |  |
|--------------------|----------------------------------------------|---------------------|--------|--|--|--|--|--|--|
| Области применения |                                              |                     |        |  |  |  |  |  |  |
| Просмотр лент      |                                              | *                   |        |  |  |  |  |  |  |
| Экранная заста     | вка                                          | ^                   | _      |  |  |  |  |  |  |
| Дата и время       |                                              | Калибровка дисплея  |        |  |  |  |  |  |  |
| Сообщение эле      | ктронной почты                               | Системные настройки |        |  |  |  |  |  |  |
| Секундомер         |                                              | экспорт             |        |  |  |  |  |  |  |
| Сигнализацию       |                                              | импорт              | оовать |  |  |  |  |  |  |
| 📩 🗘                | электронная почта/RSS                        | Система             | ⇔      |  |  |  |  |  |  |
| Bo 06.04.08        | 10:20   <b>1</b> .3 °C   <b>1</b>   <b>↓</b> | 5 🎽                 | 1 🚯 🖜  |  |  |  |  |  |  |

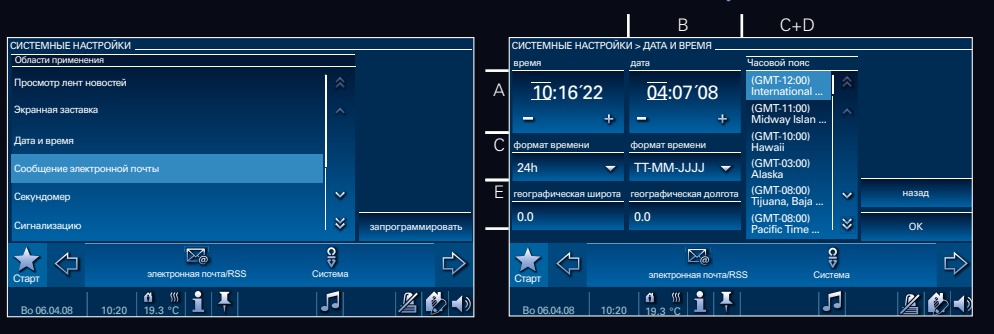

### ДАТА/ВРЕМЯ

Выберите "Системные настройки".

Нажмите на **"Дата и время"**, а затем на **"Запрограммировать"**.

Вы перейдете на страницу, вид которой показан на рисунке вверху.

- А Установите нужное Вам время.
- В Установите нужную Вам дату.
- С Задайте желаемый формат даты: "ДД-ММ-ГГГГ" или "ММ/ДД/ГГГГ" и формат времени: "24ч", "12ч" или "12ч ам/рт".
- D+E Укажите свое географическое положение - это необходимо для работы сезонной функции.
- F Укажите свою временную зону, чтобы на Вашей панели Busch-ComfortTouch осуществлялся переход летнее время/зимнее время. 35

# 😫 СЕТЕВЫЕ НАСТРОЙКИ

| СИСТЕМНЫЕ НАСТРОЙКИ               |         |            | СИСТЕМНЫЕ НАСТРОЙКИ > СЕТЕВЫЕ НАСТРОЙКИ |                                            |         |                | СИСТЕМНЫЕ НАСТРОЙКИ > СЕТЕВЫЕ НАСТРОЙКИ |                  |                                           |                       |    |
|-----------------------------------|---------|------------|-----------------------------------------|--------------------------------------------|---------|----------------|-----------------------------------------|------------------|-------------------------------------------|-----------------------|----|
| Области применения                |         |            |                                         | -                                          |         |                |                                         |                  | DHCP                                      | Первичная система DNS |    |
| Кухня                             | *       |            | Her ceru                                |                                            |         |                |                                         | O Her Ceru       | DHCP отсутствует 🤝                        | 0.0.0.0               |    |
| Сигнализацию                      | ~       |            | O LAN                                   |                                            |         |                |                                         | LAN              | IP-адрес                                  | Вторичная система DNS |    |
| Сетевые настройки                 |         |            | O WLAN                                  |                                            |         |                |                                         | O WLAN           | 10.0.0.10                                 | 0.0.0.0               |    |
|                                   |         |            |                                         |                                            | -       |                |                                         |                  | Маска подсети                             |                       |    |
| Ввод PIN-кода                     |         |            |                                         |                                            |         | расширитв      |                                         |                  | 255.255.255.0                             |                       | pa |
| Спальня                           | ~       |            |                                         |                                            |         | назад          |                                         |                  | Стандартный шлюз                          |                       |    |
| Голосовое сообщение               | 8       | изменить   |                                         |                                            |         | ок             |                                         |                  | 0.0.0.0                                   |                       |    |
| Старт Старт Злектронная почта/RSS | Система |            | 📩 🗘                                     | электронная почта/RSS                      | Система |                |                                         | 📩 🗘              | Электронная почта/R                       | SS Система            |    |
| Bo 06.04.08 10:20 19.3 ℃ 1 1      | 5       | <u>%</u> ≰ | Bo 06.04.08 00:                         | 20   <b>11</b> .3 ·C   <b>1</b>   <b>4</b> | 1       | <i>1</i> 2 🚯 📣 |                                         | Bo 06.04.08 00:2 | 0   <b>1</b> 9.3 °C   <b>1</b>   <b>↓</b> | 5                     |    |

ирить

### СЕТЕВЫЕ НАСТРОЙКИ

Нажмите на символ Busch-Jaeger в навигационном меню, а затем на **"Системные** настройки". Прикоснитесь к символу **"Сетевые настройки"**. Теперь нажмите клавишу **"Изменить"**. Выберите **"Нет сети"**, если Ваша система не включена в сеть.

Нажмите **"LAN"**, если к Вашей сенсорной панели Busch-*ComfortTouch* подключен сетевой кабель.

Нажмите **"WLAN"**, если Ваша сенсорная панель Busch-*ComfortTouch* включена в беспроводную сеть.

# 😫 СЕТЕВЫЕ НАСТРОЙКИ

| СИСТЕМНЫЕ НАСТРОЙКИ > СЕТЕВЫЕ НАСТРОЙКИ |            |                          |                       |           |  |  |  |  |  |
|-----------------------------------------|------------|--------------------------|-----------------------|-----------|--|--|--|--|--|
| $\circ$                                 | нет сети   | DHCP                     | Первичная система DNS |           |  |  |  |  |  |
|                                         |            | DHCP отсутствует 🤝       | 0.0.0.0               |           |  |  |  |  |  |
|                                         | LAN        | IP-адрес                 | Вторичная система DNS |           |  |  |  |  |  |
|                                         | WLAN       | 10.0.0.10                | 0.0.0                 |           |  |  |  |  |  |
|                                         |            | Маска подсети            |                       | расширить |  |  |  |  |  |
|                                         |            | 255.255.255.0            |                       | · · ·     |  |  |  |  |  |
|                                         |            | Стандартный шлюз         |                       | назад     |  |  |  |  |  |
|                                         |            | 0.0.0.0                  |                       | ок        |  |  |  |  |  |
| Старт                                   | $\Diamond$ | Электронная почта/RS     | в Система             | ⇔         |  |  |  |  |  |
| Bo 06                                   | 6.04.08    | ©10:20   19.3 °C   1   ∓ | 5                     | Ø 1/      |  |  |  |  |  |

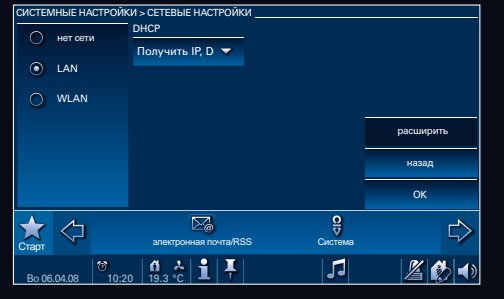

| СИСТЕМНЫЕ НАСТРОЙКИ > СЕТЕВЫЕ НАСТРОЙКИ |          |                  |                      |                       |           |  |  |  |
|-----------------------------------------|----------|------------------|----------------------|-----------------------|-----------|--|--|--|
| $\cap$                                  | нет сеть | и                | DHCP                 | Первичная система DN  | 5         |  |  |  |
|                                         |          |                  | DHCP отсутствует     | 0.0.0.0               |           |  |  |  |
| 0                                       | LAN      |                  | IP-адрес             | Вторичная система DNS | :         |  |  |  |
|                                         | WIAN     |                  | 10.0.0.10            | 0.0.0.0               |           |  |  |  |
|                                         |          |                  |                      |                       |           |  |  |  |
|                                         |          |                  | Маска подсети        |                       | расширить |  |  |  |
|                                         |          |                  | 255.255.255.0        |                       |           |  |  |  |
| Станд                                   |          | Стандартный шлюз |                      | назад                 |           |  |  |  |
|                                         |          |                  | 0.0.0.0              |                       | ок        |  |  |  |
|                                         |          |                  |                      |                       |           |  |  |  |
|                                         | ۲>       |                  | 2                    | Q                     | L>        |  |  |  |
| Старт                                   |          |                  | электронная почта/RS | SS Система            | ~         |  |  |  |
|                                         |          |                  | 0 A 🔒 其              |                       | Ø5 -11    |  |  |  |
| Bo 06                                   | .04.08   | 10:20            | )   19.3 °C   💻   🚺  | 34                    |           |  |  |  |

В случае, если панель Busch-ComfortTouch включена в сеть, Вам необходимо определиться, необходим ли Вашей панели Busch-ComfortTouch постоянный IP-адрес или устройство будет получать необходимые настройки автоматически. Настройки, доступные в случае выбора Вами LAN соединения, остаются доступными и при подключении к беспроводной сети WLAN. Кроме того Вы получаете возможность пользоваться специальными WLAN настройками.

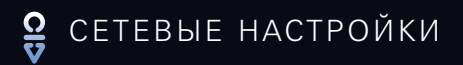

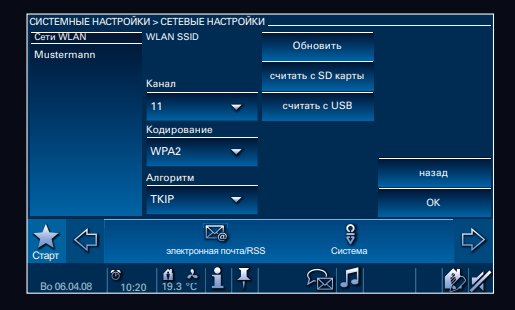

Нажмите **"Расширить"** и Вы перейдете на страницу, вид которой показан на рисунке вверху. Здесь Вам будут показаны все сети WLAN в случае их наличия.

Нажимайте на различные настройки, чтобы выбрать их и адаптировать к Вашей WLAN сети.

Кликнув на символы **"Считать с SD карты"** или **"Считать с USB"** Вы можете добавлять текстовые файлы, используя для этого пароль WLAN. Нажмите клавишу **"ОК"**, чтобы сохранить и применить Ваши настройки.

# 🔒 СИСТЕМНЫЕ НАСТРОЙКИ

|                                                   |              |                     |          |                |            | В                    | C+D+E+F                                      | G+H                                  |  |
|---------------------------------------------------|--------------|---------------------|----------|----------------|------------|----------------------|----------------------------------------------|--------------------------------------|--|
| СИСТЕМНЫЕ НАСТРОЙКИ                               |              | СИСТЕМНЫЕ НАСТРОЙКИ |          |                |            |                      |                                              |                                      |  |
| Области применения                                |              |                     | _        | Язык системы   |            | Азык пользователя    | Первый день недели                           | Клик при подтверждении               |  |
| Ввод PIN-кода                                     |              |                     | Арабский | *              | Английский | Понедельник          | Выкл 🔻                                       |                                      |  |
| Спальня                                           | ~            |                     |          | Китайский      | ~          | Чешский              | разделительный знак десяти-<br>чных разрядов | учётная запись пользовате-<br>ля IPP |  |
| Голосовое сообщение                               |              |                     | Δ        | Латский        |            | Датский              | . 👻                                          | Да 🔫                                 |  |
|                                                   |              |                     | , (      | Haugurară      |            | Греческий            | разделительный знак разря-<br>да тысяч       |                                      |  |
| сооощения оо аварииной ситуации или неисправности |              |                     |          | 1 ICINICLIANIA |            | Испанский            | . 🗸                                          |                                      |  |
| системные настройки                               | ~            |                     |          | Английский     |            | Русский              | единицы измерения темпе-                     | Назад                                |  |
| будильник                                         | ≶            | Запрограммировать   | _        | Русский        | ⇒          |                      | °C ▼                                         | ОК                                   |  |
| старт Старт Злектронная почта/RSS С               | ор<br>истема |                     |          | 📩 🗘            | управле    | ение домом система   | Заметка Безопасность                         | <b>ЭЗ</b><br>Мультимедиа             |  |
| Bo 06.04.08 10:20 19.3 °C                         | 5            | Z 🚯 🖜               |          | Bo 06.04.08    | 10:20      | 0 19.3 °C <b>1</b> ∓ | 5                                            | <u></u> # 🕼 📢                        |  |

## СИСТЕМНЫЕ НАСТРОЙКИ

Нажмите на символ Busch-Jaeger, чтобы перейти в меню системных настроек. Нажав на **"Системные настройки"**, а затем на **"Запрограммировать"**, Вы перейдете на страницу, вид которой показан на рисунке вверху.

- А В этом поле укажите язык системы, определяющий, например., язык системных диалогов, содержащих указания, сообщения и сигналы тревоги.
- В этом поле задайте язык пользователя, определяющий, например., на каком языке будут выполняться надписи на переключающих полях. Этот язык будет являться языком управления Вашей панелью Busch-ComfortTouch.
- С В этом поле задайте первый день тысяч.
- D В этом поле укажите разделительный знак десятичных тысяч.

- E В этом поле укажите разделительный знак разряда тысяч.
- F В этом поле установите индикатор температуры.
- G В этом поле Вы можете включить либо отключить звуковой сигнал при нажатии на поле.
- Н В этом поле заведите свою учётную запись пользователя IPP.

# **О** РЕГУЛИРОВКА ГРОМКОСТИ

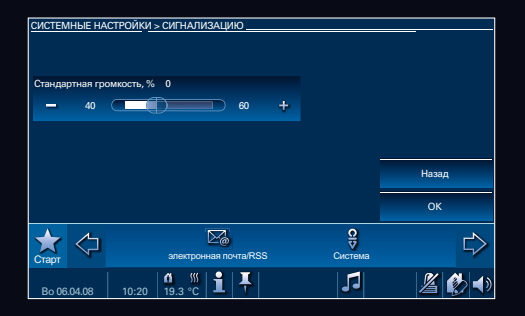

### РЕГУЛИРОВКА ГРОМКОСТИ

Нажмите на символ Busch-Jaeger. Прикоснитесь к символу "Сетевыенастройки". Нажмите на переключающее поле "Кратковременный таймер", "Установка сигнализации", "Ввод PIN-кода", "Звуковые сообщения" или "Сообщения об ошибках и сообщения тревоги", а затем на "Изменить", чтобы корректировать установленную стандартную громкость.

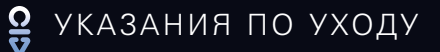

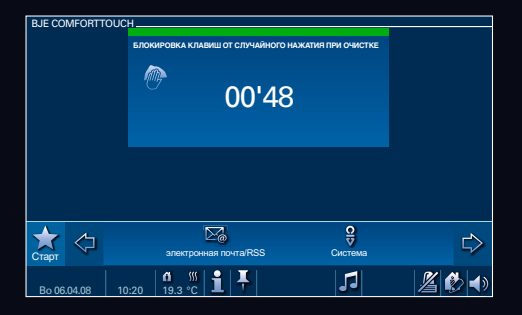

## БЛОКИРОВКА ОТ СЛУЧАЙНОГО НАЖАТИЯ ПРИ ОЧИСТКЕ

Чтобы избежать непроизвольного инициирования какой-либо функции во время очистки панели Busch-ComfortTouch, элементы управления системой следует заблокировать на определенное время.

Блокировка от случайного нажатия при очистке активируется долгим нажатием клавиши.

После подтверждения команды блокировка включается.

Отключение блокировки от случайного нажатия во время очистки происходит автоматически по прошествии 60 секунд.

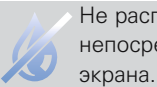

Не распыляйте моющие средства непосредственно на поверхность экрана.

Очистку поверхности экрана следует производить мягкой тряпкой с использованием обычного средства для мойки стекол.

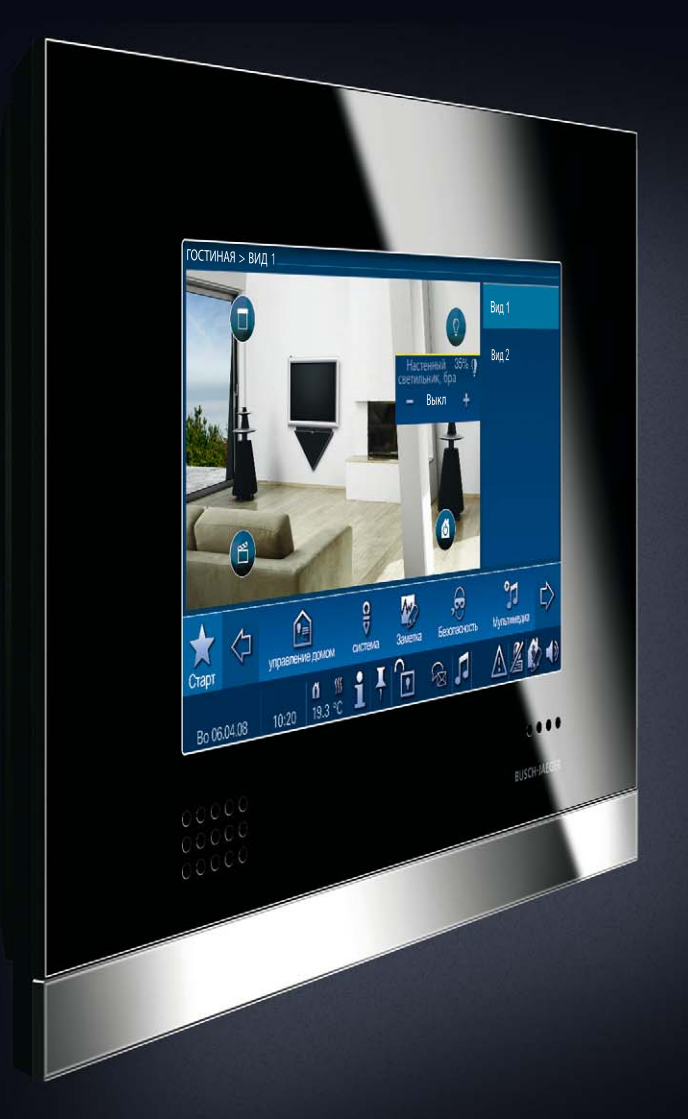

# Busch-ComfortTouch Каждый день - неповторимое событие.

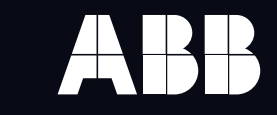

Предприятие группы АВВ